# パソコン接続マニュアル

| データ通信                       | 1  |
|-----------------------------|----|
| ご使用になる前に                    | 4  |
| 手順を確認する                     | 5  |
| FOMA通信設定ファイル(ドライバ)をインストールする | 7  |
| Bluetooth通信を準備する            | 11 |
| Wi-Fi機能対応パソコンに接続する          | 13 |
| ダイヤルアップネットワークの設定            | 14 |
| ダイヤルアップの設定を行う               | 20 |
| ATコマンド一覧                    | 30 |
|                             |    |

#### パソコン接続マニュアルについて

本マニュアルでは、FOMA端末でデータ通信をする際に必要な事項についての説明をはじめ、「FOMA 通信設定ファイル」のインストール方法などを説明しています。

- お使いの環境によっては操作手順や画面が一部異なる場合があります。
- ・ドライバ名やモデム名などで、FOMA端末の機種を表す箇所は【機種名】と記載しています。お使いのFOMA端末の機種名に読み替えてください。
- ·本書に記載している画面およびイラストはイメージです。お使いのFOMA端末により異なります。
- ・Bluetooth接続、Wi-Fi接続、ユーザー証明書についての記載は、対応機種のみ対象です。

## データ通信

## FOMA端末から利用できるデータ通信

FOMA端末とパソコンを接続して利用できるデータ通信は、データ転送(OBEX<sup>TM</sup>通信)、パケット通信と64Kデータ通信に分類されます。

#### データ転送 (OBEX<sup>TM</sup>通信)

画像や電話帳、メールなどのデータを、他のFOMA端末やパソコンなどとの間で送受信します。

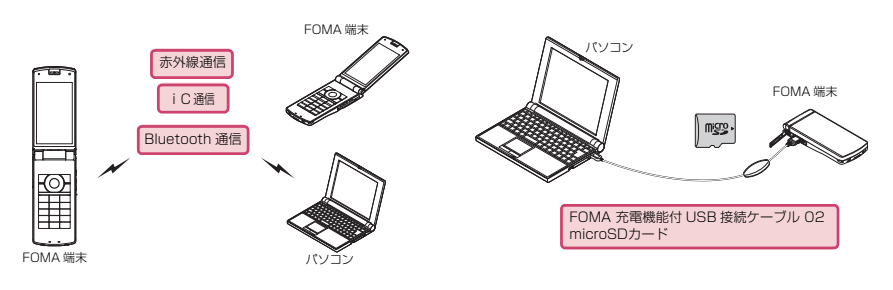

#### パケット通信

インターネットに接続してデータ通信(パケット通信)を行います。

送受信したデータ量に応じて課金されます。ネットワークに接続していても、データの送受信を行っていな いときには通信料がかからないため、ネットワークに接続したまま必要なときにデータを送受信するという 使いかたができます。

ドコモのインターネット接続サービスmopera Uなど、FOMAパケット通信に対応したアクセスポイント を利用して、受信最大7.2Mbps、送信最大5.7Mbpsの高速パケット通信ができます。通信環境や混雑状 況の影響により通信速度が変化するベストエフォート方式による提供です。

画像を含むホームページの閲覧やデータのダウンロードなど、データ量の多い通信を行った場合には通信料 が高額になりますのでご注意ください。

- ※: FOMA ハイスピードエリア外や HIGH-SPEED に対応していないアクセスポイントに接続する とき、またはHIGH-SPEEDに対応していない機器をご利用の場合、通信速度が遅くなることが あります。
- ※:受信最大7.2Mbps、送信最大5.7Mbpsとは技術規格上の最大値であり、実際の通信速度を示 すものではありません。実際の通信速度は、ネットワークの混み具合や通信環境により異なりま す。

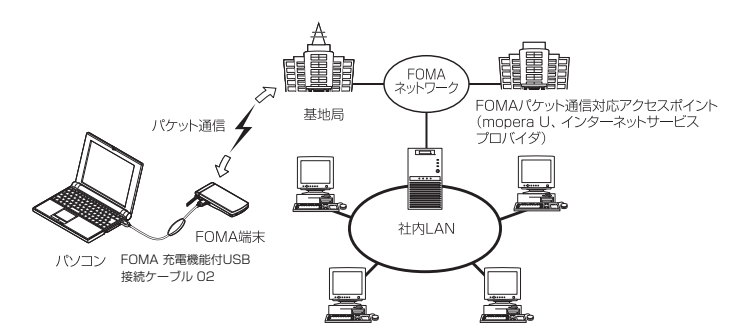

#### 64Kデータ通信

インターネットに接続して64Kデータ通信を行います。

データ量に関係なく、ネットワークに接続している時間の長さに応じて課金されます。 FOMA64Kデータ通信に対応したアクセスポイント、またはISDN同期64Kのアクセスポイントを利用できます。

長時間通信を行った場合には通信料が高額になりますのでご注意ください。

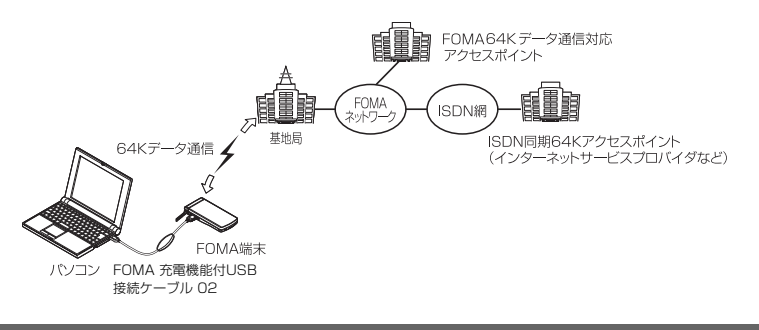

#### おしらせ

- 海外やFOMA サービスエリア外では、パケット通信は受信最大384kbps、送信最大64kbpsとなります。
- 海外でパケット通信を行う場合は、IP接続で通信を行ってください (PPP接続ではパケット通信できません)。
- Wi-Fi接続を利用してパケット通信を行う場合は、PPP接続で通信を行ってください(IP接続ではパケット通信できません)。
- 海外で64K データ通信はご利用になれません。

## ご利用にあたっての留意点

#### インターネットサービスプロバイダの利用料について

インターネットを利用する場合は、ご利用になるインターネットサービスプロバイダに対する利用料が必要 となる場合があります。この利用料は、FOMAサービスの利用料とは別に直接インターネットサービスプロ バイダにお支払いいただきます。利用料の詳しい内容については、ご利用のインターネットサービスプロバ イダにお問い合わせください。

ドコモのインターネット接続サービス「mopera U」をご利用いただけます。「mopera U」をご利用いた だく場合は、お申し込みが必要(有料)となります。

#### 接続先(インターネットサービスプロバイダなど)の設定について

パケット通信と64Kデータ通信では接続先が異なります。パケット通信を行うときはパケット通信対応の 接続先、64Kデータ通信を行うときはFOMA 64Kデータ通信、またはISDN同期64K対応の接続先をご 利用ください。

#### ネットワークアクセス時のユーザ認証について

接続先によっては、接続時にユーザ認証(IDとパスワード)が必要な場合があります。その場合は、通信ソフト(ダイヤルアップネットワーク)でIDとパスワードを入力して接続してください。IDとパスワードは接続先のインターネットサービスプロバイダまたは接続先のネットワーク管理者から付与されます。詳しい内容については、インターネットサービスプロバイダまたは接続先のネットワーク管理者にお問い合わせください。

#### パケット通信および64Kデータ通信の条件について

FOMA端末で通信を行うには、次の条件が必要です(日本国内で通信を行う場合です)。

- FOMA 充電機能付USB接続ケーブル O2(別売)を利用できるパソコンであること。
- FOMAサービスエリア内であること。

・パケット通信の場合は接続先がFOMAのパケット通信に対応していること。

• 64Kデータ通信の場合は接続先がFOMA 64Kデータ通信、またはISDN同期64Kに対応していること。 ただし、上記の条件が整っていても、基地局が混雑していたり、電波状態が悪かったりする場合は通信でき ないことがあります。

## ご使用になる前に

## 動作環境

#### データ通信を利用するためのパソコンの動作環境は以下のとおりです。

| 項目                          | 動作環境                                                                                                    |
|-----------------------------|----------------------------------------------------------------------------------------------------|
| パソコン本体                      | <ul> <li>PC/AT互換機</li> <li>FOMA 充電機能付USB接続ケーブル 02 (別売)を使用する場合: USBポート (Universal Serial Bus Specification Rev1.1/2.0準拠)</li> <li>Bluetooth通信を使用する場合: Bluetooth標準規格Ver.1.1、Ver.1.2またはVer.2.0+EDR 準拠 (ダイヤルアップネットワーキングプロファイル)</li> <li>Wi-Fi接続を使用する場合: 無線LAN標準規格IEEE 802.11bまたはIEEE 802.11g準拠</li> <li>ディスプレイ解像度800×600ドット、High Color (65,536色) 以上を推奨</li> </ul> |
| 0S*1                        | <ul> <li>Windows Vista (32ビット/64ビット)(日本語版)</li> <li>Windows 7 (32ビット/64ビット)(日本語版)</li> <li>Windows 8 (32ビット/64ビット)(日本語版)</li> <li>Windows 8.1 (32ビット/64ビット)(日本語版)</li> </ul>                                                                                                    |
| <i>必</i> 要メモリ <sup>※2</sup> | <ul> <li>Windows Vista:512Mパイト以上</li> <li>Windows 7 (32ビット):1Gパイト以上</li> <li>Windows 7 (64ビット):2Gパイト以上</li> <li>Windows 8 (32ビット):1Gパイト以上</li> <li>Windows 8 (64ビット):2Gパイト以上</li> <li>Windows 8.1 (32ビット):1Gパイト以上</li> <li>Windows 8.1 (64ビット):2Gパイト以上</li> </ul>                                                                                             |
| ハードディスク容量 <sup>*2</sup>     | • 5Mバイト以上の空き容量                                                                                                    |

※1 : OSのアップグレードや追加・変更した環境での動作は保証いたしかねます。

※2 : パソコンのシステム構成によって異なることがあります。

● 動作環境の最新情報については、ドコモのホームページにてご確認ください。

#### おしらせ

● FOMA端末は、Remote Wakeupには対応していません。

● FOMA端末は、FAX通信には対応していません。

## 必要な機器

#### FOMA端末とパソコン以外に以下のハードウェア、ソフトウェアを使います。

- •「FOMA 充電機能付USB接続ケーブル 02」(別売)または「FOMA USB接続ケーブル」(別売)\*1
- •「FOMA 通信設定ファイル」(ドライバ)※2
- ※1 : USB接続の場合※2 : ドコモのホームページからダウンロードしてください。

#### おしらせ

● USBケーブルは専用の「FOMA 充電機能付USB接続ケーブル 02」または「FOMA USB接続ケーブル」を お買い求めください。パソコン用のUSBケーブルはコネクタ部の形状が異なるため使用できません。 ● USB HUBを使用すると、正常に動作しない場合があります。

## 手順を確認する

データ通信ではダイヤルアップ接続によって、FOMAデータ通信に対応したインターネット サービスプロバイダやLANに接続できます。

● FOMA通信設定ファイルは、FOMA端末とパソコンをFOMA 充電機能付USB接続ケーブル 02 (別売)で接続して、パケット通信、64Kデータ通信やデータ転送(OBEX<sup>TM</sup>通信)を行うとき に必要なソフトウェア(ドライバ)です。FOMA通信設定ファイルをインストールすることで、 Windowsに各ドライバが組み込まれます。

## 設定完了までの流れ

■データ転送(OBEX<sup>TM</sup>通信)の場合

FOMA 充電機能付USB接続ケーブル 02をご利用になる場合には、「FOMA通信設定ファイル」(ドライバ)をインストールしてください。

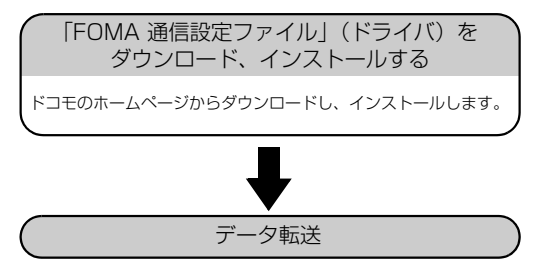

#### ■パケット通信/64Kデータ通信の場合

#### USB接続の場合 Bluetooth接続の場合 パソコンとFOMA端末をBluetooth通信 FOMA通信設定ファイル(ドライバ)の でワイヤレス接続する(P.11) ダウンロード、インストール/パソコン との接続 FOMA通信設定ファイルをドコモのホームページか らダウンロードし、インストールします。→P.7 パソコンとFOMA端末をFOMA 充電機能付USB接続 ケーブル 02 (別売) で接続します。 インストール後の確認をする(P.9) モデムを確認する(P.11) 設定する※ 通信の設定をします。→P.14 接続と切断 接続します。→P.27 • 切断します。→P.29

※: FOMA端末とパソコンを接続してインターネットをするには、ブロードバンド接続等に対応した「mopera U」(お申し込み必要)が便利です。使用した月だけ月額使用料がかかるプランもございます。 詳しくはドコモのホームページをご覧ください。

#### Wi-Fi接続の場合(パケット通信のみ)

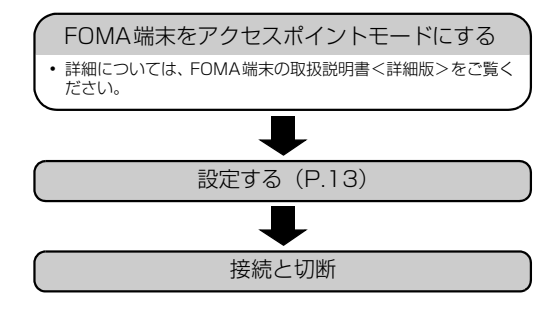

## USBモードを「通信モード」にする

● パソコンに取り付ける前に設定してください。

● Bluetooth接続やWi-Fi接続を利用する場合は、設定を行う必要はありません。

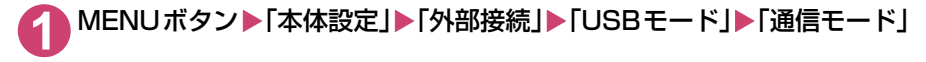

## FOMA通信設定ファイル(ドライバ)をインス トールする

#### ここでは、FOMA通信設定ファイル(ドライバ)のインストール手順を説明します。

- FOMA通信設定ファイルをインストールする前に、他のプログラムが実行中でないことを確認し、 実行中のプログラムがある場合には終了してください。※
- FOMA通信設定ファイルのインストールを行う場合は、必ずパソコンの管理者権限を持ったユー ザアカウントで行ってください。それ以外のアカウントでインストールを行うとエラーとなる場 合があります。パソコンの管理者権限の設定操作については、各パソコンメーカ、マイクロソフ ト社にお問い合わせください。
- FOMA 充電機能付USB接続ケーブル 02を使用して接続するとき以外は、FOMA通信設定ファイルをインストールする必要はありません。
- ※:ウイルス対策ソフトを含む、Windows上に常駐しているソフトも終了してください。
- 例:タスクバーに表示されているアイコンをクリックし、「閉じる」または「終了」をクリックします。
- 「ショモのホームページで、FOMA通信設定ファイル(ドライバ)ダウンロードのページにアクセスする

https://www.nttdocomo.co.jp/support/utilization/application/foma/com\_set/driver/ index.html にアクセスしてください。

- ご利用の機種のドライバのページへ進む
- 使用許諾契約書を確認し、同意する場合は「同意する」をクリックする ■「ファイルのダウンロードーセキュリティの警告」画面が表示された場合 「保存」をクリックする
  - 🊹 ファイルの保存先を指定し、ダウンロードする
- 5 ダウンロードした「【機種名】\_driver.exe」をダブルクリックし、「実行」 をクリックする

画面の指示に従ってファイルの展開先を指定します。

ご利用のパソコンのOSが32ビット版の場合は「【機種名】\_is\_32.exe」を、64ビット版の場合は「【機種名】\_is\_64.exe」をダブルクリックします。

マユーザーアカウント制御画面が表示されたら、Windows 8.1 / 8およびWindows 7の場合は「はい」を、Windows Vistaの場合は「続行」をクリックする

|     | 1010/1917(1.        |                                          |
|-----|---------------------|------------------------------------------|
| FOI | MAi動信i語空ファイル(ドライバ)す | もペリコンにインストールします。                         |
|     | 1091aaxe97174191777 |                                          |
| -   |                     | 2010-011-010-010-010-010-010-010-010-010 |

右の画面が表示されたら、「OK」を クリックする

タイトルバーの表示は、ご利用のパソコンのOS によって異なります。

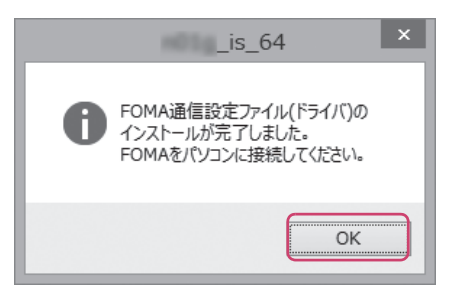

#### ● FOMA端末の電源を入れて、FOMA 充電機能付USB接続ケーブル 02 (別売)をFOMA端末に接続する

FOMA端末とFOMA 充電機能付USB接続ケーブル 02の接続方法については、FOMA端末の取扱 説明書<詳細版>をご覧ください。

#### ● FOMA 充電機能付USB接続ケーブル 02をパソコンのUSB端子に接続 する

「インストールしたドライバを確認する」(P.9)に進みます。

#### Windows 7/Windows Vistaの場合

右の画面が表示された場合は、「閉じる」を クリックします。4種類のドライバが表示 されていれば、ドライバのインストールは 終了です。

| ドライバ ソフトウェアのインストール                                                                    |                                                              | (et.Se         |
|---------------------------------------------------------------------------------------|--------------------------------------------------------------|----------------|
| デバイスを使用する準備ができました。                                                                    |                                                              |                |
| このデバイスのソフトウェアは正しくイン                                                                   | ストールされました。                                                   |                |
| FOMA HORO<br>FOMA HORO<br>FOMA HORO OBEX Port (COM4)<br>FOMA HORO Command Port (COM5) | 使用する運催ができました<br>使用する運催ができました<br>使用する運催ができました<br>使用する運催ができました |                |
|                                                                                       | MC                                                           | -3( <u>C</u> ) |

#### おしらせ

●パソコンにFOMA通信設定ファイルをインストールして、パソコンとFOMA端末をFOMA 充電機能付USB接 続ケーブル 02で接続すると、FOMA端末の画面に「♡」が表示されます。

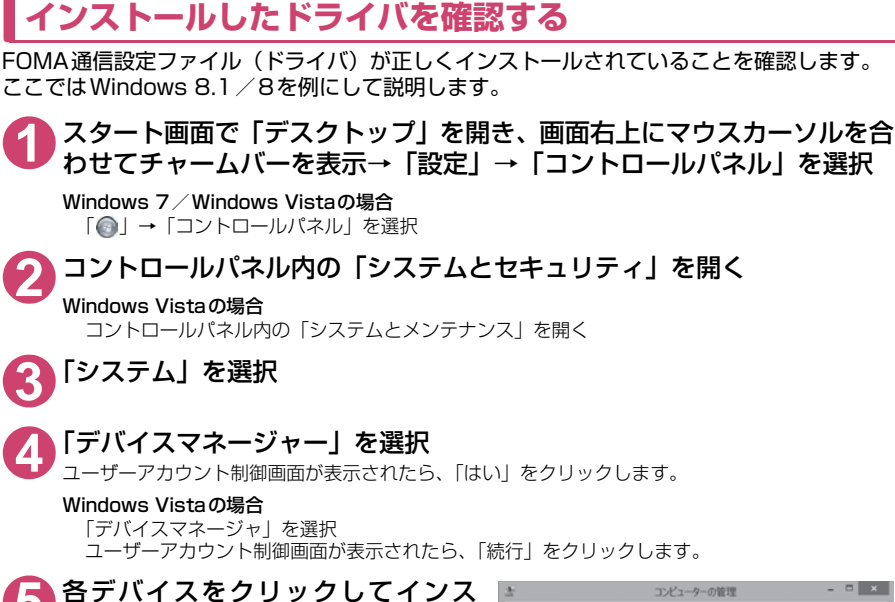

トールされたドライバ名を確認する 「ポート(COMとLPT)」、「モデム」、「ユニバー サルシリアルバスコントローラー」<sup>※</sup>または「USB (Universal Serial Bus) コントローラー」<sup>※</sup>の 下にすべてのドライバ名が表示されていることを 確認します。

※:Windows Vistaでは、「ユニバーサルシリア ルバスコントローラ」または「USB (Universal Serial Bus) コントローラ」と表 示されます。

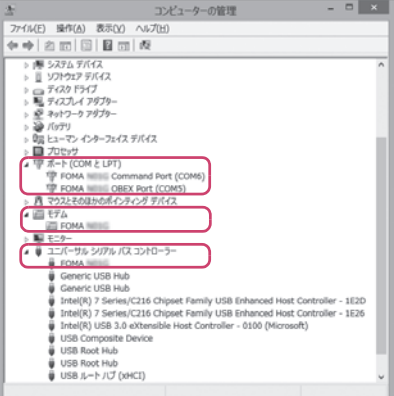

| デバイス名                                                        | ドライバ名                                                                 |
|--------------------------------------------------------------|-----------------------------------------------------------------------|
| ボート (COMとLPT)                                                | <ul> <li>FOMA【機種名】Command Port</li> <li>FOMA【機種名】OBEX Port</li> </ul> |
| モデム                                                          | • FOMA 【機種名】                                                          |
| ユニバーサルシリアルバスコントローラーまたは<br>USB (Universal Serial Bus) コントローラー | ・ FOMA【機種名】                                                           |

#### おしらせ

● 上記の確認を行った際、すべてのドライバ名が表示されない場合は、アンインストール(P.10)の手順に従ってFOMA通信設定ファイルを削除してから、再度インストールしてください。

## FOMA通信設定ファイル(ドライバ)をアンインストールする

ドライバのアンインストールが必要な場合(ドライバをバージョンアップする場合など)は、 以下の手順で行ってください。ここではWindows 8.1 / 8を例にしてアンインストールを説 明します。

● FOMA端末とパソコンを接続している状態では、アンインストールを実行できません。

● FOMA通信設定ファイルのアンインストールを行う場合は、必ずパソコンの管理者権限を持った ユーザアカウントで行ってください。それ以外のアカウントでアンインストールを行うとエラー となる場合があります。パソコンの管理者権限の設定操作については、各パソコンメーカ、マイ クロソフト社にお問い合わせください。

 FOMA端末とパソコンがFOMA 充電機能付USB接続ケーブル 02(別 売)で接続されている場合は、FOMA 充電機能付USB接続ケーブル 02
 を取り外す

2 スタート画面で「デスクトップ」を開き、画面右上にマウスカーソルを合わせてチャームバーを表示→「設定」→「コントロールパネル」→「プログラムのアンインストール」をクリックする

Windows 7 / Windows Vistaの場合 「③」→「コントロールパネル」→「プログラムのアンインストール」をクリックする

## 3 「FOMA 【機種名】 USB」を選択して「アンインストールと変更」をクリックする

Windows 7の場合

ユーザーアカウント制御画面が表示されたら、「はい」をクリックする

Windows Vistaの場合

ユーザーアカウント制御画面が表示されたら、「続行」をクリックする

#### 「OK」をクリックしてアンインストールする

アンインストールを中止する場合は「キャンセル」をクリックします。

#### 「はい」をクリックしてWindowsを再起動する

以上でアンインストールは終了です。 「いいえ」をクリックした場合は、手動で再起動をしてください。

#### おしらせ

● Windowsの「プログラムと機能」に「FOMA 【機種名】USB」が表示されていない場合は、次のように操作をしてください。

 ① FOMA通信設定ファイル (ドライバ) インストール時に作成したフォルダ「【機種名】\_driver」を開く
 ② Windows 8.1 / 8 (32ビット) の場合は「【機種名】\_driver」→「【機種名】\_Win8\_32」フォルダを開く Windows 8.1 / 8 (64ビット) の場合は「【機種名】\_driver」→「【機種名】\_Win8\_64」フォルダを開く Windows 7 (32ビット) の場合は「【機種名】\_driver」→「【機種名】\_Win7\_32」フォルダを開く Windows 7 (64ビット) の場合は「【機種名】\_driver」→「【機種名】\_Win7\_64」フォルダを開く Windows Vista (32ビット) の場合は「【機種名】\_driver」→「【機種名】\_WinVista32」フォルダを開く Windows Vista (64ビット) の場合は「【機種名】\_driver」→「【機種名】\_WinVista32」フォルダを開く
 ③ [【機種名】\_unexe」\*をダブルクリックする

<sup>※:</sup>お使いのパソコンの設定によっては「【機種名】\_un」と表示されることがあります。

## Bluetooth通信を準備する

Bluetooth通信対応パソコンとFOMA端末をワイヤレス接続し、データ通信を行います。

## パソコンをFOMA端末に登録し接続する

はじめてFOMA端末に接続するパソコンの場合、パソコンをFOMA端末に登録します。

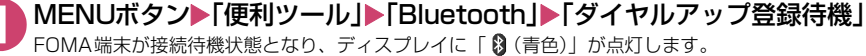

約5分間接続がなかった場合は、自動的に接続待機は解除されます。

#### パソコンからBluetoothデバイスの検索と機器登録を行う

FOMA端末が接続待機中に、パソコンで機器登録を行ってください。 パソコンの操作方法については、ご使用のパソコンの取扱説明書をご覧ください(ご覧になる取扱説 明書によっては、「検索」の代わりに「探索」または「サーチ」、「機器登録」の代わりに「ペアリング」と 表記されています)。

FOMA端末に機器登録するかどうかのメッセージが表示されたら「YES」

#### 🚹 Bluetoothパスキーを入力

パソコンが機器登録され、パソコンとFOMA端末がワイヤレスで接続されます。接続が完了すると ディスプレイに「
<sup>13</sup>(青色)」が点滅します。

#### ■登録済のパソコンと接続する場合

FOMA端末から「ダイヤルアップ登録待機」を選択後、パソコンから接続操作を行うと、FOMA端末に接続できます。

「便利ツール」の「Bluetooth」から「接続待機」を選択し、「ダイヤルアップ」を接続待機状態にしているときにパソコンから接続操作を行った場合も接続可能です。

## モデムを確認する

通信の設定を行う前に、ご使用になるモデム名やダイヤルアップ接続用に設定されたCOM ポート番号を確認します。

① スタート画面で「デスクトップ」を開き、画面右上にマウスカーソルを合わせてチャームバーを表示→「設定」→「コントロールパネル」を選択

Windows 7 / Windows Vistaの場合 「●」→「コントロールパネル」を選択

🤈 コントロールパネル内の「システムとセキュリティ」を開く

Windows Vistaの場合 コントロールパネル内の「システムとメンテナンス」を開く

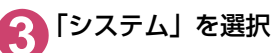

#### **♪**「デバイスマネージャー」を選択

ユーザーアカウント制御画面が表示されたら、「はい」をクリックします。

Windows Vistaの場合 「デバイスマネージャ」を選択 ユーザーアカウント制御画面が表示されたら、「続行」をクリックします。

#### 各デバイスをクリックしてモデム名またはCOMポート番号を確認する 「ポート (COMとLPT)」、「モデム」の下にモデム名またはCOMポート番号が表示されています。

ダイヤルアップの接続待機を停止する

接続中のダイヤルアップ通信サービスを停止します。

▲ MENUボタント「便利ツール」ト「Bluetooth」ト「接続待機」

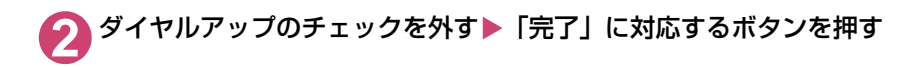

## Wi-Fi機能対応パソコンに接続する

FOMA端末をアクセスポイントとすることで、Wi-Fi機能対応パソコンとWi-Fi接続しパケット通信を行うことができます。

- あらかじめ FOMA 端末をアクセスポイントモードにしておく必要があります。アクセスポイント モードにする方法やアクセスポイントモード設定については、FOMA端末の取扱説明書<詳細版> をご覧ください。
- <例: Windows 8.1/8の場合>

① スタート画面で「デスクトップ」を開き、画面右上にマウスカーソルを合わせてチャームバーを表示→「設定」→「コントロールパネル」を選択

- 2「ネットワークとインターネット」→「ネットワークの状態とタスクの表示」を選択
- ⑤「新しい接続またはネットワークの セットアップ」をクリックする

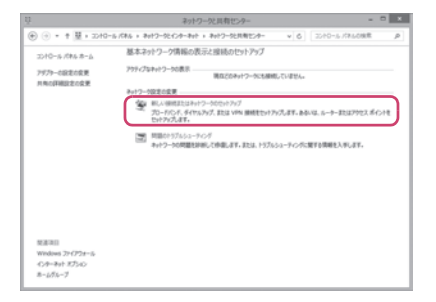

「ワイヤレスネットワークに手動で接続します」を選択し、「次へ」をクリークでする

5 「ネットワーク名」、「セキュリティ の種類」に、FOMA端末に設定されているESSID、セキュリティ方 式をそれぞれ設定し、「次へ」をク リックする 「セキュリティの種類」の「WPA2-パーソナ ル」は「WPA2-PSK」と同じ意味です。 FOMA端末に暗号化機能が設定されている場 。 「暗号化の種類」、「セキュリティキー」を FOMA端末と同じ設定にします。

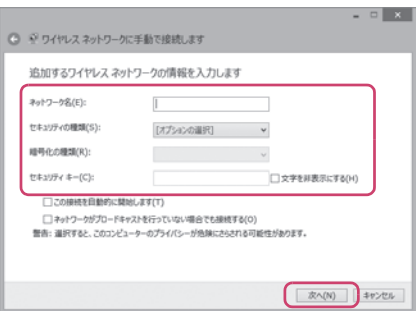

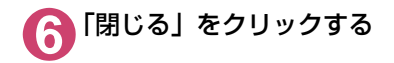

## ダイヤルアップネットワークの設定

パケット通信/64Kデータ通信のダイヤルアップ接続の設定を行う方法について説明します。 以下のような流れになります。

● 64Kデータ通信を行う場合は「ダイヤルアップネットワークの設定」は不要です。「ダイヤルアップの設定を行う」(P.20) に進んでください。

ATコマンドについて

- ATコマンドとは、モデム制御用のコマンドです。FOMA端末はATコマンドに準拠し、さらに拡張コマンドの一部や独自のATコマンドをサポートしています。
- AT コマンドを入力することによって、「データ通信」やFOMA端末の詳細な設定、設定内容の確認(表示)をすることができます。

## COMポートを確認する

接続先(APN)の設定を行う場合、FOMA通信設定ファイル(ドライバ)のインストール後に組み込まれた「FOMA【機種名】」(モデム)に割り当てられたCOMポート番号を指定する必要があります。ここではCOMポート番号の確認方法について説明します。ここで確認したCOMポートは接続先(APN)の設定(P.17)で使用します。

● 準備

ここではFOMA 充電機能付USB接続ケーブル 02を利用した場合を例にして説明します。 Bluetooth通信で接続する場合はP.11を参照してください。

▲ FOMA端末とFOMA 充電機能付USB接続ケーブル 02(別売)を接続する

POMA端末の電源を入れてFOMA端末と接続したFOMA 充電機能付USB 接続ケーブル 02をパソコンに接続する

● Windows 8.1 / 8 で COM ポートを確認する場合

- ① スタート画面で「デスクトップ」を開き、画面右上にマウスカーソルを合わせてチャームバーを表示→「設定」→「コントロールパネル」を選択
- 🕥 「デバイスとプリンターの表示」 を開く
- 3 <sup>ご利用中のFOMA端末名を右クリックして、「モデムの設定」を選択する</sup>
- 【
  「所在地情報」画面が表示された場合は、「市外局番/エリアコード」を入 カして「OK」をクリックする

5 「モデム」タブをクリックしてご利用 中のFOMA端末の「接続先」欄のCOM ポートを確認し、「OK」をクリックす る

Bluetooth通信でワイヤレス接続する場合は、ご使 用の Bluetooth リンク経由標準モデムまたは Bluetooth機器メーカが提供しているBluetooth モデムの「接続先」欄のCOMポート番号を確認し てください。

確認したCOM ポート番号は、接続先 (APN) の設 定 (P.17) で使用します。

画面に表示される内容およびCOMポートの番号は、 お使いのパソコンによって異なります。

| 🕉 द्रकह | デムがインストールされてい | ₩₹ <b>ず(M)</b> : |             |
|---------|---------------|------------------|-------------|
| ŧfΔ     | _             | 接続先              |             |
| E FOMA  |               | COM4             |             |
|         |               |                  |             |
|         |               |                  |             |
|         |               |                  |             |
|         |               |                  |             |
|         |               |                  |             |
|         |               |                  |             |
|         |               |                  |             |
|         | (D) 04.81 (D) | 受用錄(B) :         | プロパティ(Ⴒ)    |
|         | Ob. autom/DC/ | de mardely       | - and - the |
|         |               |                  |             |

#### ● Windows 7でCOMポートを確認する場合

- ▶「◎」→「コントロールパネル」を開く
- 🕥 コントロールパネル内の 「デバイスとプリンターの表示」 を開く
- 💦 ご利用中のFOMA端末名を右クリックして、「モデムの設定」を選択する
- 【
  「所在地情報」画面が表示された場合は、「市外局番/エリアコード」を入 カして「OK」をクリックする
- 「モデム」タブをクリックしてご利用中のFOMA端末の「接続先」欄のCOMポートを確認し、「OK」をクリックする

Bluetooth通信でワイヤレス接続する場合は、 ご使用のBluetoothリンク経由標準モデムまた は Bluetooth 機器メーカが提供している Bluetoothモデムの「接続先」欄のCOMポー ト番号を確認してください。

確認したCOMポート番号は、接続先(APN) の設定(P.17)で使用します。

画面に表示される内容およびCOMポートの番 号は、お使いのパソコンによって異なります。

| ◎ 電話とモデム                | ×             |
|-------------------------|---------------|
| ダイヤル情報 モデム 詳細設定         |               |
| (次のモデムがインストールされています(例): |               |
| モデム 接続先                 |               |
| FOMA HERE COM3          |               |
|                         |               |
|                         |               |
|                         |               |
|                         |               |
|                         |               |
|                         |               |
|                         |               |
| ③ 追加(D)… ⑤ 削除(B) プロパティ  | (P)           |
| ОК <b>**</b> >±ли 300   | Ħ( <u>A</u> ) |

● Windows VistaでCOMポートを確認する場合

**~**「◎」→「コントロールパネル」を開く

- 2 コントロールパネル内の「ハードウェアとサウンド」→「電話とモデムの オプション」を開く
- ③「所在地情報」画面が表示された場合は、「市外局番/エリアコード」を入 力して「OK」をクリックする

【 4 「モデム」タブをクリックしてご利 用中のFOMA端末の「接続先」欄 のCOMポートを確認し、「OK」を クリックする

> Bluetooth通信でワイヤレス接続する場合は、 ご使用のBluetoothリンク経由標準モデムまた は Bluetooth 機器メーカが提供している Bluetoothモデムの「接続先」欄のCOMポー ト番号を確認してください。

> 確認したCOMポート番号は、接続先(APN) の設定(P.17)で使用します。

> 画面に表示される内容およびCOMポートの番号は、お使いのパソコンによって異なります。

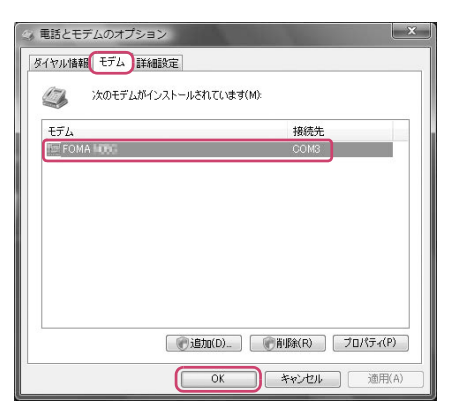

## 接続先(APN)を設定する

お買い上げ時 cid1:mopera.net (PPP) cid2:設定なし cid3:mopera.net (IP) cid4:mpr.ex-pkt.net (PPP) cid5~10:設定なし

設定を行うためには、ATコマンドを入力するための通信ソフトが必要です。それぞれのOSに対応 したソフトを使って設定してください(ご使用になるソフトの設定方法に従ってください)。

#### 接続先について< APN/cid>

- パケット通信の接続先には、64K データ通信と異なり、電話番号を使用しません。接続には電話 番号の代わりにAPNを設定して接続します。APNは最大10件まで登録できます。
- APN設定とは、パソコンからパケット通信用の電話帳を登録するようなもので、登録するときは、 1から10の登録番号(cid)を付与して登録し、その登録番号(cid)を接続先番号の一部として 使用します。お買い上げ時、cid1およびcid3にはmopera Uの接続先(APN)「mopera.net」 が、cid4にはmopera Uの接続先(APN)「mpr.ex-pkt.net」が登録されていますので、cid2 およびcid5~10に接続先(APN)を設定してください。\*1
- APNは「cid(1~10までの管理番号)」によって管理されます。接続する接続先番号を「\*99 \*\*\*<cid番号>#」とするとcid番号の接続先に接続します。
- mopera Uに接続する場合は接続先番号を「\*99 \* \* \* 1 #」、「\*99 \* \* \* 3 #」または「\*99 \* \* \* 4 #」にすると、簡単にmopera Uを利用することができます。<sup>※2</sup>
- APN設定は、携帯電話に相手先情報(電話番号など)を登録するのと同じように接続先をFOMA 端末に登録します。携帯電話の電話帳と比較すると以下のようになります。

|         |              | APN設定       | 携帯電話の電話帳                           |
|---------|--------------|-------------|------------------------------------|
| 登録するデータ |              | APN         | 電話番号                               |
|         |              | cid         | 電話帳のメモリ番号                          |
|         |              |             | 相手の名前                              |
| 登録のしかた  | パソコンを使って登録する | 0           | ○ (専用ソフトが必要)                       |
|         | 携帯電話を使って登録する | ×(確認もできません) | 0                                  |
| 使いかた    |              | cidを指定して接続  | 電話帳から検索してかける                       |
|         |              | _           | FOMA端末のダイヤルボタンから<br>直接電話番号を入力してかける |

● 登録したcidはダイヤルアップ接続設定での接続番号となります。

- mopera U以外の接続先(APN)については、インターネットサービスプロバイダまたはネット ワーク管理者にお問い合わせください。
- ※1:「ダイヤルアップネットワーク」の電話番号欄に APN を入力して接続するのではなく、FOMA 端末側に接続先(イン ターネットサービスプロバイダ)についてあらかじめAPN設定を行います。
- ※2:他のインターネットサービスプロバイダなどに接続する場合は、APNを設定し、cidの2および5~10番に登録して ください。

<例:Windows 8.1/8でFOMA 充電機能付USB接続ケーブル 02を利用する場合>

FOMA端末とFOMA 充電機能付USB接続ケーブル 02(別売)を接続する
 FOMA端末の電源を入れてFOMA端末と接続したFOMA 充電機能付USB 接続ケーブル 02をパソコンに接続する

#### 2 通信ソフトを起動する

通信ソフトの接続先COMポートに、P.14「COMポートを確認する」で確認したCOMポート番号を指定してください。

#### 接続先(APN)を入力し、 AT+CGDCONT=<cid>. "PDP type". 00 00 00 00 "APN"の形式で入力する <cid>:5~10までのうち任意の番号を入力 する すでにcidが設定してある場合は設定が上書き されますので注意してください。 "PDP\_type": "PPP" または "IP" と入 力します。 "APN":接続先(APN)を""で囲んで入 カします。 「OK」と表示されれば、接続先(APN)の設定 は完了です。 例: cidの5番にXXX.abcというAPNを設定 1865 001.00 自動放出 2400 S-N-1 する場合 AT+CGDCONT=5,"PPP","XXX.abc" ┛と入力します。

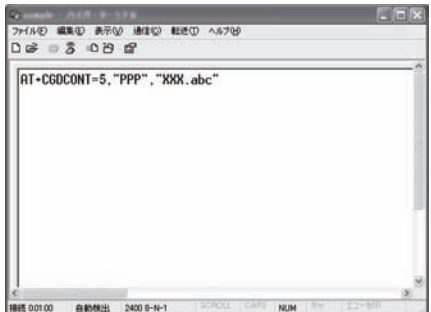

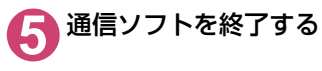

#### おしらせ

- ●P.18の操作4以降、入力したATコマンドが表示されないことがあります。このようなときは、ATE1 → と入力すれば、以降に入力するATコマンドが表示されるようになります。
- ATコマンドで接続先(APN)設定をリセットする場合
  - リセットを行った場合、cid=1 および cid=3 の接続先(APN)設定が「mopera.net」(初期値)に、cid=4 の接続先 (APN)設定が「mpr.ex-pkt.net」(初期値)に戻り、cid=2およびcid=5~10の設定は未登録となります。
     <入力方法>
    - AT + CGDCONT= 🛃 (すべてのcidをリセットする場合)
    - AT + CGDCONT= 〈cid〉 🛃 (特定のcidのみリセットする場合)
- ATコマンドで接続先(APN)設定を確認する場合
  - 現在の設定内容を表示させます。
  - <入力方法> AT+CGDCONT?

## 発信者番号の通知/非通知を設定する

- ●パケット通信を行うときに、通知/非通知設定(接続先にお客様の発信者番号を通知する、しないの設定)を行うことができます。発信者番号はお客様の大切な情報なので、通知する際には十分にご注意ください。
- ●発信者番号の通知/非通知設定は、ダイヤルアップ接続を行う前にATコマンドで設定できます。
- 発信者番号の通知/非通知、または「設定なし」(初期値)に戻すには\*DGPIRコマンド(P.31) で設定します。

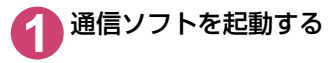

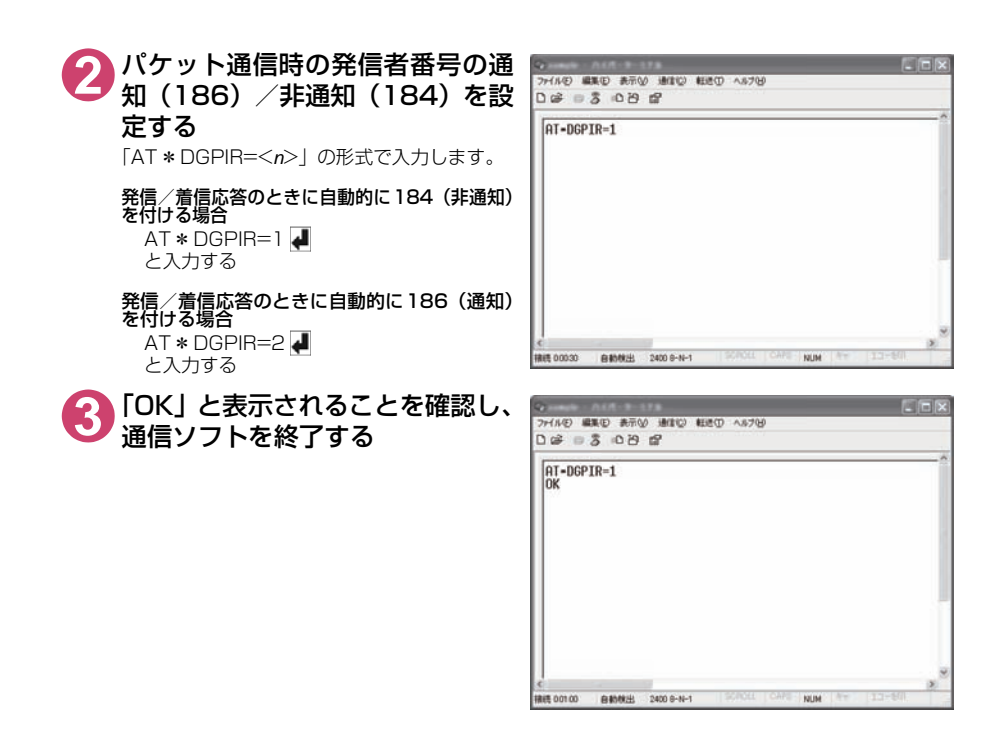

#### おしらせ

● ドコモのインターネット接続サービス mopera Uをご利用になる場合は、発信者番号を「通知」に設定する必要があります。

#### ダイヤルアップネットワークでの186 (通知) / 184 (非通知) 設定について

ダイヤルアップネットワークの設定でも、接続先の番号に186 / 184を付けることができます。 \*DGPIRコマンド、ダイヤルアップネットワークの設定の両方で186 / 184の設定を行った場合、以下のようになります。

| ダイヤルアップネットワー<br>クの設定(cid=2の場合) | * DGPIRコマンドによる<br>通知/非通知設定 | 発信者番号の<br>通知/非通知                   |  |
|--------------------------------|----------------------------|------------------------------------|--|
|                                | 設定なし                       | 通知                                 |  |
| *99***2#                       | 非通知                        | 非通知                                |  |
|                                | 通知                         | 通知                                 |  |
|                                | 設定なし                       | 非通知(ダイヤルアップネットワークの通知184<br>が優先される) |  |
| 184 * 99 * * * 2#              | 非通知                        |                                    |  |
|                                | 通知                         |                                    |  |
|                                | 設定なし                       | 通知(ダイヤルアップネットワークの通知186が            |  |
| 186 * 99 * * * 2#              | 非通知                        | 優先される)                             |  |
|                                | 通知                         |                                    |  |

## ダイヤルアップの設定を行う

● ここではパケット通信でmopera Uに接続する場合を例に説明しています。

● パケット通信で接続する場合、mopera Uでは「\*99\*\*\*3#」を接続先の電話番号に入力して ください。

## Windows 8.1 / 8でダイヤルアップの設定を行う

1 スタート画面で「デスクトップ」を開き、画面右上にマウスカーソルを合わせてチャームバーを表示→「設定」→「コントロールパネル」を選択

- 2「ネットワークとインターネット」→「ネットワークの状態とタスクの表示」
  を選択
- 💽 「新しい接続またはネットワークのセットアップ」 をクリックする
- 🌈 「インターネットに接続します」を選択し、「次へ」をクリックする
  - 🔁 「ダイヤルアップ」を選択

6 モデムの選択画面が表示された場合は、ご利用中のFOMA端末をクリックする

Bluetooth通信でワイヤレス接続する場合は、 ご使用のBluetoothリンク経由標準モデムまた は Bluetooth 機器メーカが提供している Bluetoothモデムをクリックしてください。

モデムの選択画面は、複数のモデムが存在するときのみ表示されます。

○ (2)-7)トへの接続
 ごのモデムを使いますか?
 FOMA
 FOMA
 FOMA
 FOMA
 FTA

「ダイヤルアップの電話番号」欄を 選択し、接続先の番号を入力する mopera Uの場合は、ユーザー名・パスワード

については空欄のままでも接続できます。 mopera U以外のブロバイダに接続する場合 は、右の画面のように「ユーザー名」、「パスワー ド」欄にプロバイダまたはネットワーク管理者 から指定されたユーザー名とパスワードを入力 してください。

画面はパケット通信でmopera Uへ接続する場合の例です。

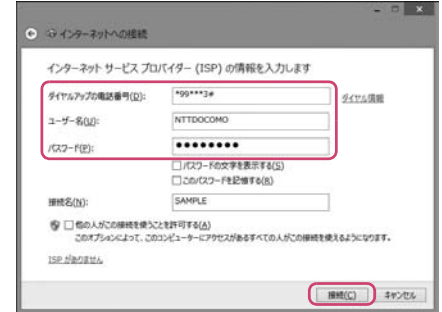

3
「接続」をクリックし、「スキップ」をクリックする
ここではすぐに接続せずに設定の確認のみ行います。

「閉じる」をクリックする

① コントロールパネルの「ネットワークとインターネット」→「ネットワーク に接続」をクリックする

作成したダイヤルアップの名称を右クリックし、
 「接続プロパティの表示」をクリックする

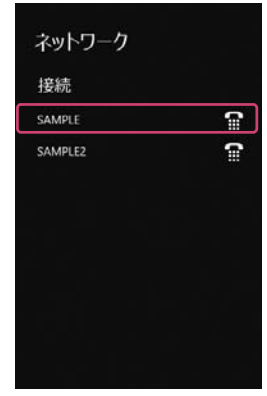

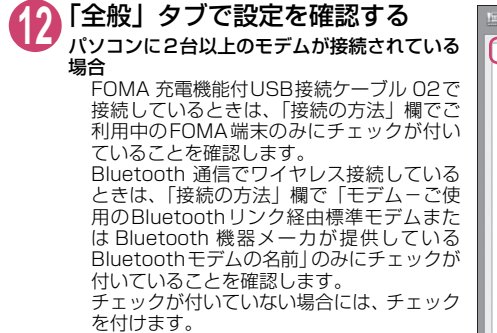

「ダイヤル情報を使う」にチェックが付いていないことを確認します。チェックが付いている場合には、チェックを外します。

| SAMPLEのプロパティ                                                                                                    | ×    |
|----------------------------------------------------------------------------------------------------|------|
| 全般 オプション セキュリティ ネットワーク 共有                                                                                                    |      |
| 接続の方法(T):                                                                                                    |      |
| ビジ モデム - FOMA (COM4)     じ ジ モデム - FOMA (COM5)     じ ジ モデム - FOMA (COM5)                                                                                                    |      |
| J.                                                                                                    |      |
|                                                                                                    |      |
|                                                                                                    | - 11 |
| ■ 最初に利用できるデバイスのみダイヤルする(A)                                                                                                    | - 11 |
| 電話番号                                                                                                    | 18   |
| 市外局番(F): <b>重話番号(P):</b>                                                                                                    | - 11 |
| ✓ *99***33# その他(N)                                                                                                    | - 11 |
|                                                                                                    | - 11 |
| 回留う/2500留う(0).                                                                                                    | - 11 |
| Ŭ La construcción de la construcción de la construc | - 11 |
| □ ダイヤル情報を使う(S) ダイヤル情報(R)                                                                                                    | - 11 |
| プライバシーに関する声明                                                                                                    | 11   |
|                                                                                                    | - 11 |
|                                                                                                    | - 11 |
|                                                                                                    |      |
| OK キャンセル                                                                                                    | /    |
|                                                                                                    | _    |

| (う)     (ネットワーク」タブをクリックし     て、各種設定を行う     この接続は次の項目を使用します」欄は、「イ     ンターネット プロトコル バージョン4 (TCP/     IPv4)」のみにチェックを付けます。 | SAMPLEのプロパティ         ×           全般         オプション         セキュリティーネットワーク         共有           この接続は次の項目を使用します(Ω):         -         インターネット プロトコル、バージョン 6 (TCP/IPv6)           ・         インターネット プロトコル、バージョン 6 (TCP/IPv6)         -           ・         インターネット プロトコル、バージョン 6 (TCP/IPv6)         -           ・         ・         インターネット プロトワーク用フィルビアンター共有         -           ・         ・         ・         ・           ・         ・         ・         ・         ・           ・         ・         ・         ・         ・           ・         ・         ・         ・         ・           ・         ・         ・         ・         ・           ・         ・         ・         ・         ・           ・         ・         ・         ・         ・           ・         ・         ・         ・         ・           ・         ・         ・         ・         ・           ・         ・         ・         ・         ・           ・         ・         ・         ・         ・           ・         ・         ・         ・         ・           ・         ・ |
|----------------------------------------------------------------------------------------------------|----------------------------------------------------------------------------------------------------|
|                                                                                                    | OK キャンセル                                                                                                    |

【4】「オプション」タブをクリックし、「PPP設定」をクリックする
 【5】すべてのチェックを外し、「OK」を ppp Bgt

| PPP 設定                                                             | ×   |
|--------------------------------------------------------------------|-----|
| この拡張を使う(E) リフトウェアによる圧縮を行う(N) 単一リンク接続に対してマルチリンクをネゴシェートする(M) OK キャンセ | ZIL |

⑥ 「OK」をクリックする

### Windows フでダイヤルアップの設定を行う

- 【 ] [ ] → 「コントロールパネル」を選択
- 2「ネットワークとインターネット」→「ネットワークの状態とタスクの表示」を選択
- 💽 「新しい接続またはネットワークのセットアップ」 をクリックする
- ④ 「ダイヤルアップ接続をセットアップします」を選択し、「次へ」をクリッ クする

| 5<br>モデムの選択画面が表示された場合は、ご利用中のFOMA端末をクリックする<br>Bluetooth通信でワイヤレス接続する場合は、ご使用のBluetoothリンク経由標準モデムまたはBluetooth機器メーカが提供しているBluetoothモデムをクリックしてください。 | <ul> <li>ジェクイヤルアップ開始の作成<br/>とのモデムを求いますか?</li> <li>アのMA NUSC<br/>モデム</li> <li>FOMA NUSC<br/>モデム</li> </ul> |            |
|----------------------------------------------------------------------------------------------------|----------------------------------------------------------------------------------------------------|------------|
| モデムの選択画面は、複数のモデムが存在する<br>ときのみ表示されます。                                                                                                    |                                                                                                    |            |
|                                                                                                    | 決定するための範疇を表示します                                                                                           |            |
|                                                                                                    |                                                                                                    | キャンセル      |
| 6 ダイヤルアップの電話番号」欄を                                                                                                    | <ul> <li></li></ul>                                                                                       |            |
|                                                                                                    | インターネット サービス プロバイダー (ISP) の情報を入力します                                                                       |            |
| については空欄のままでも接続できます。                                                                                                    | ダイヤルアップの単語番号(立): *99***3#                                                                                 | ダイヤル情報     |
| mopera U以外のプロバイダに接続する場合                                                                                                    | ユーザー名(U): NTTDOCOMO                                                                                       |            |
| は、石の画面のように   ユーサー名」、  八人ワー<br>ド   欄にプロバイダまたはネットワーク管理者                                                                                         | ノにスワード(型):                                                                                                |            |
| から指定されたユーザー名とパスワードを入力                                                                                                    | 回 パスワードの文字を表示する(5)                                                                                        |            |
| してください。                                                                                                    | BARSON: SAMPLE                                                                                            |            |
| 画面はパケット通信でmopera Uへ接続する場<br>合の例です。                                                                                                    | 愛 回 命の人がこの勝続を見つことを許可する(点)<br>このオプションによって、このコンピューターにアクセスがあるすべて<br>えまうになります。<br>ISF 対象の変更ム                  | の人がこの接続を使  |
|                                                                                                    | Metic                                                                                                    | ) ==>tul ] |

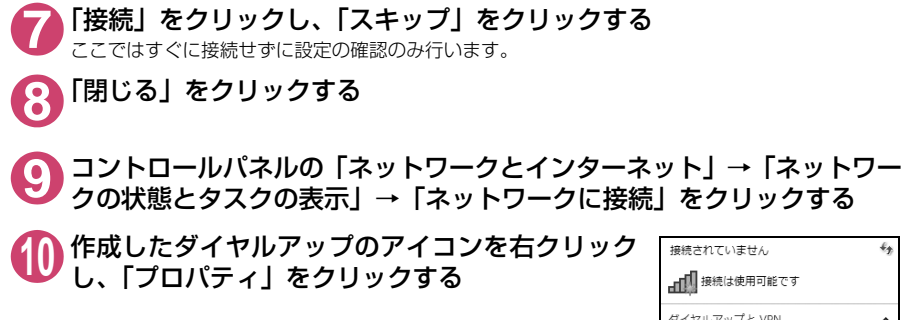

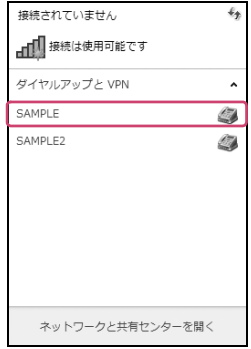

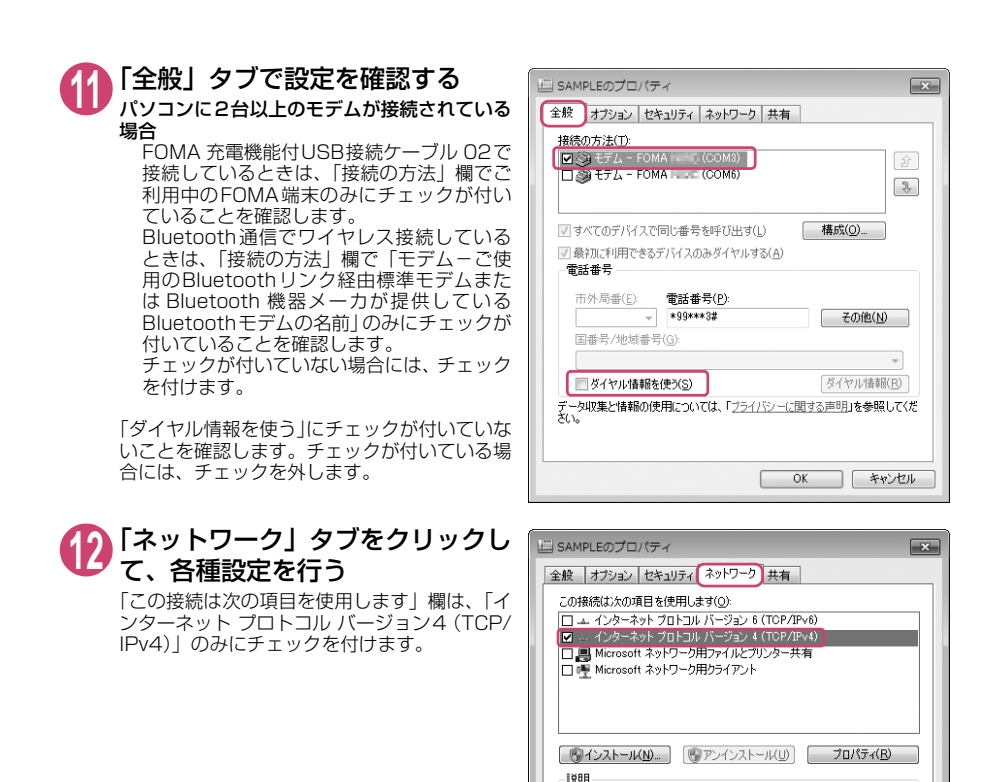

(1)「オプション」タブをクリックし、「PPP設定」をクリックする

すべてのチェックを外し、「OK」を
クリックする

| PPP 設定                                                      | × |
|-------------------------------------------------------------|---|
| <ul> <li>LCP 拡張を使う(E)</li> <li>リフトウェアによる圧縮を行う(N)</li> </ul> |   |
| ■単一リンク接続に対してマルチリンクをネゴシェートする(M)                              |   |
| OK キャンセル                                                    |   |

伝送制御プロトコル/インターネット プロトコル。相互接続されたさまざまな ネットワーク間の通信を提供する、既定のワイド エリア ネットワーク プロト コルです。

OK キャンセル

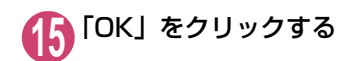

## Windows Vistaでダイヤルアップの設定を行う

「◎」→「接続先」を開く

- 🤈 「接続またはネットワークをセットアップします」 をクリックする
- 3 「ダイヤルアップ接続をセットアップします」を選択し、「次へ」をクリッ クする

4 モデムの選択画面が表示された場合は、ご利用中のFOMA端末をクリックする

Bluetooth通信でワイヤレス接続する場合は、ご 使用のBluetoothリンク経由標準モデムまたは Bluetooth機器メーカが提供しているBluetooth モデムをクリックしてください。

モデムの選択画面は、複数のモデムが存在するときのみ表示されます。

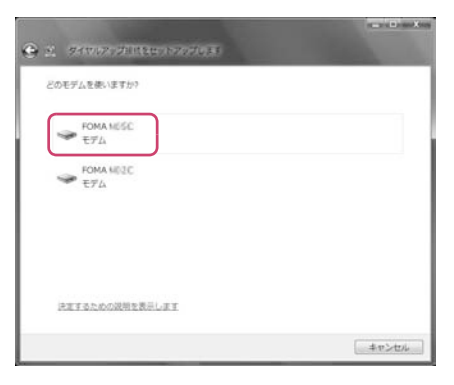

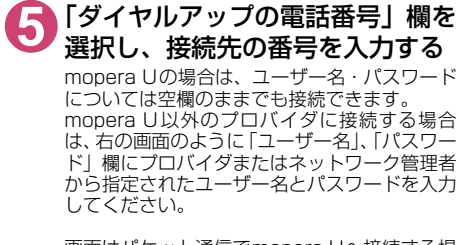

画面はパケット通信でmopera Uへ接続する場合の例です。

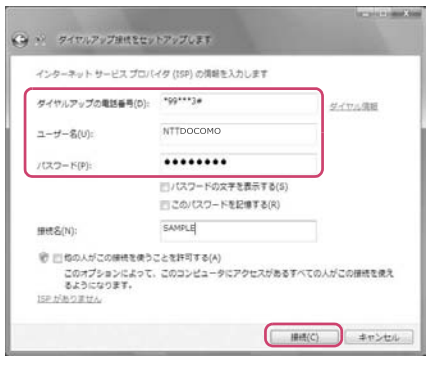

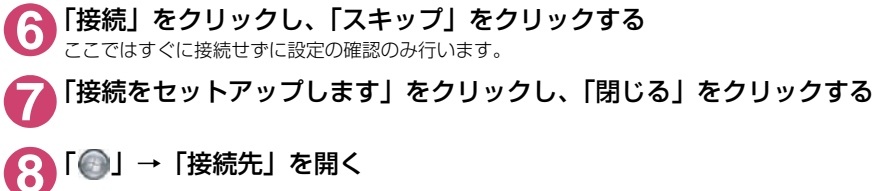

 作成したダイヤルアップのアイコ ンを右クリックし、「プロパティ」 をクリックする

| 接続するネットワークを道 | Rします                                                                                                    |       |
|--------------|----------------------------------------------------------------------------------------------------|-------|
| 表示 すべて       | •                                                                                                    | <br>6 |
| SAMPLE       | ダイヤルアップ接続                                                                                                    | 4     |
|              |                                                                                                    |       |
|              |                                                                                                    |       |
|              |                                                                                                    |       |
|              |                                                                                                    |       |
|              | NUMBER OF STREET, STREET, STRE |       |

# 「全般」タブで設定を確認する パソコンに2台以上のモデムが接続されている 場合 FOMA 充電機能付USB接続ケーブル 02で 接続しているときは、「接続の方法」欄でご 利用中のFOMA端末のみにチェックが付い ていることを確認します。 Bluetooth通信でワイヤレス接続している ときは「接続の方法」欄で「モディーで使

ときは、「接続の方法」欄で「モデムーご使 用のBluetooth リンク経由標準モデムまた は Bluetooth 機器メーカが提供している Bluetooth モデムの名前」のみにチェックが 付いていることを確認します。 チェックが付いていない場合には、チェック を付けます。

「ダイヤル情報を使う」にチェックが付いていないことを確認します。チェックが付いている場合には、チェックを外します。

# 「ネットワーク」タブをクリックして、各種設定を行う

「この接続は次の項目を使用します」欄は、「イ ンターネット プロトコル バージョン4 (TCP/ IPv4)」のみにチェックを付けます。ご利用に なるプロバイダの指示がある場合は、「QoS パ ケットスケジューラ」および、その他の項目に チェックを付けます。

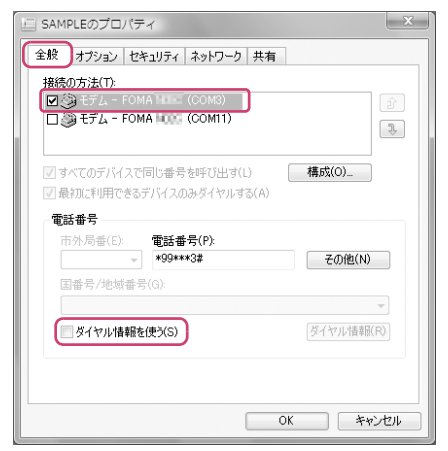

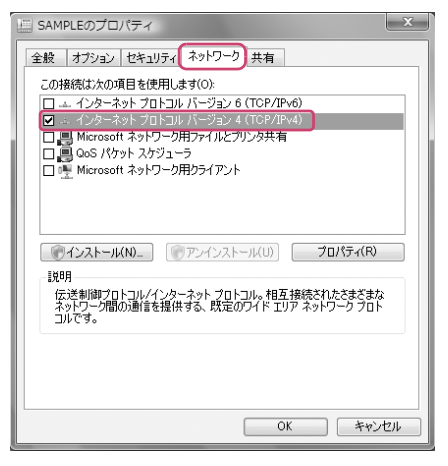

🎦 「オプション」 タブをクリックし、「PPP 設定」 をクリックする

| <ul> <li>□ CP 拡張を使う(E)</li> <li>□ フトウェアによる圧縮を行う(N)</li> <li>□ 単一リンク接続に対してマルチリンクをネゴシェートする(M)</li> </ul> | PPP 設定          |                |        |
|----------------------------------------------------------------------------------------------------|-----------------|----------------|--------|
| <ul> <li>□ ノフトウェアによる圧縮を行う(N)</li> <li>□ 単一リンク接続に対してマルチリンクをネゴシェートする(M)</li> </ul>                       | CP 拡張を使う(E)     |                |        |
| □ 単一リンク接続に対してマルチリングをネコシエートする(M)                                                                        | 2. ソフトウェアによる圧縮を | E行う(N)         |        |
|                                                                                                    | ■■●リンク接続に対して    | こマルチリンクをネコシエート | -98(M) |

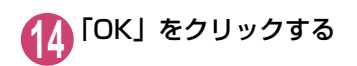

## ダイヤルアップ接続を実行する

ここでは、設定したダイヤルアップを使って、パケット通信のダイヤルアップ接続をする方法につい て説明しています。

<例:Windows 8.1/8でFOMA 充電機能付USBケーブル 02を利用する場合>

FOMA 充電機能付USB接続ケーブル 02 (別売) でFOMA端末とパソコ ンを接続する

2 スタート画面で「デスクトップ」を開き、画面右上にマウスカーソルを合わせてチャームバーを表示→「設定」→「コントロールパネル」→「インターネットへの接続」をクリックする

Windows 7の場合

Windows Vistaの場合 「●」→「接続先」をクリックする

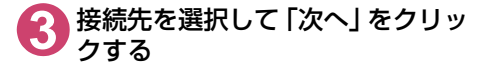

Windows Vistaの場合

接続先を選択して、「接続」をクリックする

|                                        | _ = ×      |
|----------------------------------------|------------|
| ④ ゆインターネットへの接続                         |            |
| 既存の接続を使用しますか?                          |            |
| ○ いいえ、新しい接続を作成します(℃)                   |            |
| <ul> <li>・ はい、既存の接続を選びます(E)</li> </ul> |            |
|                                        |            |
|                                        | へ(N) キャンセル |

| 内容を確認し、「ダイヤル」をク<br>リックする<br>右の画面はmopera Uに接続する場合の例で<br>す。mopera Uの場合は、ユーザー名・パスワー<br>ドについては空欄のままでも接続できます。 | ★ SAMPLE へ接続 × ★ SAMPLE へ接続 ↓ ● このコンピューターを使うすべてのユーザー(A) ★/ヤヤル(1): *99***3# v ダイヤアル(2) キャンセル プロパティ(2) ヘルプ(H) |
|----------------------------------------------------------------------------------------------------|----------------------------------------------------------------------------------------------------|
| <接続中の状態を示す画面が表示されます><br>この間にユーザー名、パスワードの確認など<br>のログオン処理が行われます。                                           | SAMPLE に接続中<br>*99***3# にダイヤル中                                                                              |

#### <接続の完了>

接続が完了し、接続完了画面が表示された場合は、「閉じる」をクリックしてください(OSによってはデスクトップ右下のタスクバーのインジケータから、接続したことを通知するメッセージが 数秒間表示されます)。

キャンセル

ブラウザソフトを起動してサイトやインターネットホームページを閲覧したり、電子メールなど を利用できます。

もあったものである。 接続できない場合は、「ダイヤルアップネットワークの設定」(P.14)、「ダイヤルアップの設定を 行う」(P.20)を再度確認してください。

●パケット通信中には、通信状態によってFOMA端末にアイコンが表示されます。

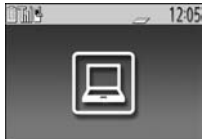

✓ (通信中、データ送信中)
 △ (通信中、データ受信中)
 ▲ (通信中、データ送受信なし)
 ♥ (発信中、または切断中)
 ♥ (着信中、または切断中)

●64Kデータ通信中には、FOMA端末に「鳥」が表示されます。

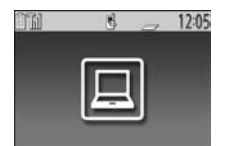

#### おしらせ

- FOMA端末に表示されるアイコンは、お使いの機種により異なる場合があります。詳しくは、FOMA端末の取扱説明書<詳細版>をご覧ください。
- FOMA 充電機能付USB接続ケーブル 02 (別売) でデータ通信をする場合、異なるFOMA端末を接続するときは、再度、FOMA通信設定ファイル(ドライバ)のインストールが必要となります。

## 切断のしかた

インターネットブラウザを終了しただけでは、通信回線が切断されない場合があります。以下の操作 で確実に切断してください。ここではWindows 8.1 /8を例に説明します。

🗋 タスクトレイのダイヤルアップアイコンをクリックする

インターネット接続の状態画面が表示されます。

р 接続中の項目を選択し、「切断」をクリックする

#### おしらせ

● パソコンに表示される通信速度は実際の通信速度とは異なる場合があります。

## こんなときは

● ネットワークに接続できない(ダイヤルアップ接続ができない)場合は、まず以下の項目について確認してください。

| 現象                      | チェックする箇所                                                                                                    |
|-------------------------|----------------------------------------------------------------------------------------------------|
| FOMA端末がパソコン上で<br>認識できない | <ul> <li>・ お使いのパソコンが動作環境(P.4)を満たしているかを確認してください。</li> <li>・ FOMA端末がパソコンに接続され、電源が入っているか確認してください。</li> <li>&lt; FOMA 充電機能付USB接続ケーブル 02(別売)を使用する場合&gt;</li> <li>・ FOMA通信設定ファイル(ドライバ)がインストールされているか確認してください。</li> <li>・ FOMA 充電機能付USB接続ケーブル 02(別売)がしっかりと接続されていることを確認してください。</li> <li>・ USBモード(P.6)が「通信モード」になっているか確認してください。</li> <li>&lt; Bluetooth通信を使用する場合&gt;</li> <li>&gt; Bluetooth連続がイオルアップ通信サービスで接続されているかな確認してください。</li> </ul> |
| 相手先に接続できない              | <ul> <li>ID (ユーザー名)やパスワードの設定が正しいかどうか確認してください。</li> <li>接続先が発信者番号の通知を要求する場合は、電話番号に「184」を付加していないかどうかを確認してください。</li> <li>モデムのプロパティで「フロー制御を使う」にチェックが付いていることを確認してください。</li> <li>接続先のAPNが正しいかどうかを確認してください。</li> <li>上記の確認を行っても相手先に接続できない場合は、インターネットサービスプロバイダまたはネットワーク管理者に設定方法などについてご相談ください。</li> </ul>                                                                                                    |

## ATコマンド一覧

## FOMA端末から使用できるATコマンド

● ATコマンド一覧では、以下の略を使用しています。
 [&F]: AT&Fコマンドで設定が初期化されるコマンドです。
 [&W]: AT&Wコマンドで設定が保存されるコマンドです。ATZコマンドで設定値を呼び戻すことができます。

## モデムポートコマンド一覧

#### FOMA 【機種名】(モデム) で使用できるコマンドです。

● Bluetooth 接続で実行する場合、「:」の後ろに半角スペースが付いてリザルトが表示されます。

| ATコマンド                     | 概要                                                                     | パラメータ/説明                                                                                                    | コマンド実行例                                                                                                    |
|----------------------------|------------------------------------------------------------------------|----------------------------------------------------------------------------------------------------|----------------------------------------------------------------------------------------------------|
| Α/                         | 直前に実行したコマンドを<br>再実行します。またキャ<br>リッジリターンは不要で<br>す。                       | -                                                                                                    | A/<br>OK                                                                                                    |
| AT                         | _                                                                      | 本コマンドの後に本一覧表のコマンドを付<br>加することで、FOMA端末のモデム機能を制<br>御することができます。<br>※ATのみ入力した場合でもOKが応答され<br>ます。                                                         | AT<br>OK                                                                                                    |
| AT%V                       | FOMA端末のバージョンを<br>表示します。                                                | _                                                                                                    | AT%V<br>Ver1.00<br>OK                                                                                                   |
| AT&C <i>n</i><br>[&F] [&W] | DTEへの回路CD信号の動作<br>条件を選択します。                                            | <ul> <li><i>n</i>=0: CDは常にON</li> <li><i>n</i>=1: CDは相手モデムのキャリアに応じて変化する(初期値)</li> </ul>                                                            | AT&C1<br>OK                                                                                                    |
| AT&D <i>n</i><br>[&F] [&W] | DTEから受け取る回路ER<br>信号がON / OFF遷移した<br>ときの動作を選択します。                       | <ul> <li>n=0: ERの状態を無視する(常にONとみなす)</li> <li>n=1: ERがONからOFFに変わると、オンラインコマンド状態になる</li> <li>n=2: ERがONからOFFに変わると回線を切断し、オフラインコマンド状態になる(初期値)</li> </ul> | AT&D1<br>OK                                                                                                    |
| AT&E <i>n</i><br>[&F] [&W] | 接続時の速度表示の仕様を<br>選択します。                                                 | <b>n</b> =O: 無線区間通信速度を表示する<br><b>n</b> =1: DTE シリアル通信速度を表示する<br>(初期値)                                                                              | AT&EO<br>OK                                                                                                    |
| AT&F <i>n</i>              | すべてのレジスタを工場出<br>荷時の設定値に戻します。<br>通信中に本コマンドが入力<br>された場合、回線切断処理<br>を行います。 | <b>n</b> =0 のみ指定可能(省略可)                                                                                                    | (オフラインモード時)<br>AT&F<br>OK<br>AT&F?<br>ERROR<br>AT&F?<br>ERROR<br>(オンラインコマンドモード時)<br>AT&F<br>NO CARRIER<br>(オフラインモードへ移行) |
| AT&S <i>n</i><br>[&F] [&W] | DTEへ出力するデータセッ<br>トレディ信号の制御を設定<br>します。                                  | n=0:DRは常にON(初期値)<br>n=1:DRは回線接続時(通信呼確立時)に<br>ON                                                                                                    | AT&SO<br>OK                                                                                                    |

<sup>●</sup> 外部機器から発信・ATコマンド発信を行った場合、Aモード/デュアルモードのときはAナンバーで、BモードのときはBナンバーで発信します。

| ATコマンド             | 概要                                                                                                    | パラメータ/説明                                                                                                    | コマンド実行例                                                                                             |
|--------------------|----------------------------------------------------------------------------------------------------|----------------------------------------------------------------------------------------------------|----------------------------------------------------------------------------------------------------|
| AT&W <i>n</i>      | 現在の設定値を記憶しま<br>す。                                                                                                    | n=0のみ指定可能(省略可)                                                                                                    | AT&WO<br>OK<br>AT&W<br>OK<br>AT&W?<br>ERROR<br>AT&W=?<br>ERROR                                      |
| AT * DANTE         | FOMA端末の電波の受信レ<br>ベルを表示します。                                                                                                    | <ul> <li>O: FOMA端末の電波の受信レベルが圏外と<br/>表示される状態</li> <li>1: FOMA端末の電波の受信レベルが0本<br/>または1本の状態</li> <li>2: FOMA端末の電波の受信レベルが2本の<br/>状態</li> <li>3: FOMA端末の電波の受信レベルが3本の<br/>状態</li> </ul>                                      | AT * DANTE<br>* DANTE:3<br>OK<br>AT * DANTE = ?<br>* DANTE:(0-3)<br>OK                              |
| AT * DGANSM=n      | パケット着信呼に対する着<br>信拒否/許可設定のモード<br>を設定します。本コマンド<br>による設定は、設定コマン<br>ド入力後のパケット通信着<br>信呼に対し有効となりま<br>す。                                       | <ul> <li>n=0:着信拒否設定(AT * DGARL) および着信<br/>許可設定(AT * DGAPL) を無効にする<br/>(初期値)</li> <li>n=1:着信拒否設定を有効にする</li> <li>n=2:着信許可設定を有効にする<br/>AT * DGANSM?</li> <li>:現在の設定値を表示する</li> </ul>                                     | AT * DGANSM=0<br>OK<br>AT * DGANSM?<br>* DGANSM:0<br>OK                                             |
| AT * DGAPL=n[.cid] | パケット着信呼に対して着<br>信許可を行うAPNを設定<br>します。APNの設定は、<br>+CGDCONT<br>で定義された <cid>パラ<br/>メータを用います。</cid>                                          | <ul> <li>n=0: <cid>で定義された APN を着信許<br/>可リストに追加する</cid></li> <li>n=1: <cid>で定義された APN を着信許<br/>可リストから削除する</cid></li> <li>くcid&gt; が省略された場合には、すべてのcid<br/>に適用する</li> <li>AT * DGAPL?</li> <li>: 着信許可リストを表示する</li> </ul> | AT * DGAPL =0.5<br>OK<br>AT * DGAPL?<br>* DGAPL:1<br>OK<br>AT * DGAPL =1<br>OK<br>AT * DGAPL?<br>OK |
| AT * DGARL=n[.cid] | パケット着信呼に対して着<br>信拒否を行うAPNを設定<br>します。APN設定は、<br>+CGDCONT<br>で定義された <cid>パラ<br/>メータを用います。</cid>                                           | <ul> <li>n=0:&lt;&lt;<id><cid>で定義された APN を着信拒</cid></id></li></ul>                                                                                                    | AT * DGARL =0.5<br>OK<br>AT * DGARL?<br>* DGARL:1<br>OK<br>AT * DGARL =1<br>OK<br>AT * DGARL?<br>OK |
| AT * DGPIR=n       | 本コマンドの設定は、パ<br>ケット通信の発信時、着信<br>時の通知・非通知設定が有<br>効となります。<br>ダイヤルアップネットワー<br>クでの設定でも、接続先の<br>番号に186(通知)/184<br>(非通知)を付けることがで<br>きます(P.18)。 | <ul> <li>n=0: APNをそのまま使用する(初期値)</li> <li>n=1: APNに *184* を付加して使用する(常に非通知)</li> <li>n=2: APNに *186* を付加して使用する(常に通知)</li> <li>AT*DGPIR?</li> <li>: 現在の設定値を表示する</li> </ul>                                               | AT * DGPIR =0<br>OK<br>AT * DGPIR?<br>* DGPIR:0<br>OK                                               |
| AT * DRPW          | FOMA端末の受信電力指標<br>値を表示します。                                                                                                    | _                                                                                                    | AT * DRPW<br>* DRPW:0<br>OK<br>AT * DRPW=?<br>* DRPW:(0-75)<br>OK                                   |
| AT+CAOC            | 現在の課金値の問い合わせ<br>を行います。                                                                                                    | -                                                                                                    | AT+CAOC<br>+CAOC:"000014"<br>OK                                                                     |

| ATコマンド                         | 概要                                                                            | パラメータ/説明                                                                                                    | コマンド実行例                                                                                                    |
|--------------------------------|-------------------------------------------------------------------------------|----------------------------------------------------------------------------------------------------|----------------------------------------------------------------------------------------------------|
| AT+CBC                         | FOMA端末の電池残量を表<br>示します。                                                        | <ul> <li>リザルト:+CBC:<bcs>,<bcl></bcl></bcs></li> <li>bcs:</li> <li>0:電池パックから電源が供給されている</li> <li>1:電池パックから電源が供給されていない</li> <li>2:FOMA端末に電池パックが接続されていない</li> <li>3:電源供給エラーによりFOMA端末からの発信不可</li> <li>bcl:</li> <li>0:電池残量なし、または電池パック未接続</li> <li>1~100:電池残量あり</li> </ul> | AT+CBC<br>+CBC:0,70<br>OK<br>AT+CBC?<br>ERROR<br>AT+CBC=?<br>+CBC:(0-3),(0-100)<br>OK                                   |
| AT+CBST<br>[&F] [&W]           | 利用するベアラサービスを<br>切り替えます。                                                       | 書式:AT+CBST=< <i>n</i> >.1,0<br><i>n</i> =116:64,000 bps(bit transparent)<br>(初期値)<br><i>n</i> =134:64,000 bps (multimedia)                                                                                                    | AT+CBST=134,1,0<br>OK<br>AT+CBST?<br>+CBST:134,1,0<br>OK<br>AT+CBST=?<br>+CBST:(116,134),<br>(1),(0)<br>OK              |
| AT+CDIP= <i>n</i><br>[&F] [&W] | 着信時に、着サブアドレス<br>を通知するかどうかを設定<br>します。マルチナンパー契<br>約状態を問い合わせます。                  | <ul> <li>n=0:着サブアドレスを通知しない(初期<br/>値)</li> <li>n=1:着サブアドレスを通知する</li> <li>AT+CDIP?</li> <li>:現在の設定値を表示する</li> <li>+CDIP:n.m</li> <li>m=0:マルチナンパー未契約</li> <li>m=1:マルチナンパー契約中</li> <li>m=2:不明</li> </ul>                                                                 | AT+CDIP=0<br>OK<br>AT+CDIP?<br>+CDIP:0,1<br>OK                                                                          |
| AT+CEER                        | 直前の呼の切断理由を表示<br>します。                                                          | リザルト:+CEER: <report><br/>report:切断理由一覧(P.43)</report>                                                                                                    | AT+CEER<br>+CEER:36<br>OK                                                                                               |
| AT+CGDCONT                     | パケット発信時の接続先<br>(APN)を設定します。                                                   | P.40                                                                                                    | P.40                                                                                                    |
| AT+CGEQMIN                     | PPP パケット通信確立時<br>にネットワーク側から通知<br>されるQoS(サービス品質)<br>を許容するかどうかの判定<br>基準値を登録します。 | P.40                                                                                                    | P.40                                                                                                    |
| AT+CGEQREQ                     | PPP パケット通信の発信<br>時にネットワークへ要求す<br>るQoS (サービス品質)を<br>設定します。                     | P.41                                                                                                    | P.41                                                                                                    |
| AT+CGMR                        | FOMA端末のバージョンを<br>表示します。                                                       | -                                                                                                    | AT+CGMR<br>12345XXXXXXXXXXX<br>OK                                                                                       |
| AT+CGREG=n                     | ネットワーク登録状態を通<br>知するかどうかを設定しま<br>す。<br>応答される通知により圏内<br>/圏外を表示します。              | <ul> <li>n=0:通知なし(初期値)</li> <li>n=1:通知あり<br/>圏内・圏外が切り替わったときに通知する</li> <li>AT+CGREG?</li> <li>:現在の設定値を表示する</li> <li>+CGREG: <n>.<stat></stat></n></li> <li>n:設定値<br/>stat:</li> <li>0:パケット圏外<br/>1:パケット圏内<br/>4:不明</li> </ul>                                         | AT+CGREG=1<br>OK (通知ありに設定)<br>AT+CGREG?<br>+CGREG:1,0<br>OK<br>AT+CGREG=?<br>+CGREG: (0,1)<br>OK<br>(圏外から圏内に移動<br>した場合) |
| AT+CGSN                        | FOMA端末の製造番号を表<br>示します。                                                        | <u>-</u><br>-                                                                                                    | AT+CGSN<br>12345XXXXXXXXXXX<br>OK                                                                                       |

| ATコマンド     | 概要                                                 | パラメータ/説明                                                                                                    | コマンド実行例                                                                                                    |
|------------|----------------------------------------------------|----------------------------------------------------------------------------------------------------|----------------------------------------------------------------------------------------------------|
| AT+CLIP=n  | 64Kデータ通信の着信時<br>に、相手の発信番号をパソ<br>コンに表示できます。         | <b>n</b> =0:リザルトを出さない(初期値)<br><b>n</b> =1:リザルトを出す                                                                                                    | AT+CLIP=0<br>OK                                                                                                    |
|            |                                                    | AT+CLIP?<br>:現在の設定値を表示する<br>+CLIP:n.m<br>m=0:発信時に相手に番号を通知しない<br>NW設定<br>m=1:発信時に相手に番号を通知するNW<br>設定<br>m=2:不明                                                                                                    | AT+CLIP?<br>+CLIP:0,1<br>OK<br>(+CLIP=1設定時に着<br>信)<br>RING<br>+CLIP:<br>'090XXXXXXXX,177,"                                                         |
|            |                                                    |                                                                                                    | 123,136                                                                                                    |
| ATTULIN=11 | 04.5 ータ通信の先信時<br>に、電話番号を相手に通知<br>するかどうかを設定しま<br>す。 | <ul> <li><i>n</i>=0:しにドリーとスの契約になら</li> <li><i>n</i>=1:通話相手に番号発信しない</li> <li><i>n</i>=2:通話相手に番号発信する(初期値)</li> <li>AT+CLIR?</li> <li>:現在の設定値を表示する</li> <li>+CLIB:nm</li> </ul>                                                                                                    | AT+CLIR=0<br>OK<br>AT+CLIR?<br>+CLIR:0,1<br>OK                                                                                                    |
|            |                                                    | m=O: CLIRは起動していない(常時通知)<br>m=O: CLIRは起動している(常時非通知)<br>m=2:不明<br>m=3: CLIRテンポラリーモード(非通知デ<br>フォルト)<br>m=4:CLIRテンポラリーモード(通知デ<br>フォルト)                                                                                                    | AT+CLIR=?<br>+CLIR:(0-2)<br>OK                                                                                                    |
| AT+CMEE=n  | FOMA端末のエラーレポートの有無の設定を行います。                         | <ul> <li>n=0: ERRORリザルトを用いる(初期値)</li> <li>n=1: +CME ERROR:<err>リザルト<br/>コードを使用し、<err>リザルト<br/>コードを使用し、<err>リザルト<br/>コードを使用し、<err>リザルト<br/>コードを使用し、<err>リザルト<br/>コードを使用し、<err>リボクト<br/>いる</err></err></err></err></err></err></li> <li>AT+CMEE?:現在の設定値を表示する<br/>右記はFOMA端末や接続に異常がある場<br/>合のコマンドの実行例です。<br/>+CME ERRORリザルトコードは以下の<br/>とおりです。</li> <li>+CME ERRORリザルトコードは以下の<br/>とおりです。</li> <li>1: no connection to phone<br/>10: SIM not inserted<br/>15: SIM wrong</li> </ul> | AT+CMEE=0<br>OK<br>AT+CNUM<br>ERROR<br>AT+CMEE=1<br>OK<br>AT+CNUM<br>+CME ERROR:10<br>AT+CMEE=2<br>OK<br>AT+CNUM<br>+CME ERROR:SIM<br>not inserted |
| [&F] [&W]  |                                                    | 16 : incorrect password<br>100 : unknown                                                                                                    |                                                                                                    |
| AT+CNUM    | FOMA端末の自局番号を表<br>示します。                             | リザルト:+CNUM:, <number>,<type><br/>number:電話番号<br/>type:129または145<br/>129:国際アクセスコード+を含まない<br/>145:国際アクセスコード+を含む</type></number>                                                                                                    | AT+CNUM<br>+CNUM:,"+8190XX<br>XXXXXX",145<br>OK                                                                                                    |

| ATコマンド  | 概要                                    | パラメータ/説明                                                                                                    | コマンド実行例                                                                     |
|---------|---------------------------------------|----------------------------------------------------------------------------------------------------|-----------------------------------------------------------------------------|
| AT+COPS | 接続する通信事業者を選択<br>します。                  | <ul> <li>書式:AT+COPS=<mode>,2,<oper></oper></mode></li> <li>mode=0:オート(自動的にネットワークを検索して通信事業者を切り替える)</li> <li>mode=1:マニュアル(<oper>に指定された通信事業者に接続する)</oper></li> </ul>                                                                                                    | AT+COPS=0<br>OK<br>AT+COPS?<br>+COPS:0<br>OK<br>AT+COPS=?<br>+COPS:(2*44F00 |
|         |                                       | <ul> <li>mode=2:通信事業者との接続を解除(切断)する</li> <li>mode=3:マッピングを行わない</li> <li>mode=4:マニュアルオート(<oper>に<br/>指定された通信事業者に接続できなかった場合に「オート」の<br/>処理を行う)</oper></li> </ul>                                                                                                    | 1").(3*44F002")(<br>0.1.3).(2)<br>OK                                        |
|         |                                       | <pre><oper>は国番号(MCC)とネットワーク<br/>番号(MNC)からなる16進数の値で示す。<br/>書式は以下のとおりです。<br/>Digit 1 of MCC…octet 1 bits 1 to 4.<br/>Digit 2 of MCC…octet 1 bits 5 to 8.<br/>Digit 3 of MCC…octet 2 bits 1 to 4.<br/>Digit 3 of MCC…octet 2 bits 1 to 4.<br/>Digit 3 of MNC…octet 2 bits 5 to 8.<br/>Digit 2 of MNC…octet 3 bits 5 to 8.</oper></pre> |                                                                             |
| AT+CPAS | FOMA端末への制御信号が<br>使用できるかどうかを表示<br>します。 | <ul> <li>リザルト:+CPAS:<pas></pas></li> <li>pas:</li> <li>O:FOMA端末への制御信号の送受信が可能</li> <li>1:FOMA 端末への制御信号の送受信が不可能</li> <li>2:不明(制御信号の送受信は保証されない)</li> <li>3:FOMA 端末への制御信号の送受信が可能、かつ着信中</li> <li>4:FOMA 端末への制御信号の送受信が可能、かつ通信中</li> </ul>                                                                                                 | AT+CPAS<br>+CPAS:0<br>OK<br>AT+CPAS?<br>ERROR<br>AT+CPAS=?<br>+CPAS:(0-4)   |

| ATコマンド    | 概要                                                        | パラメータ/説明                                                                                                    | コマンド実行例                                                                                                    |
|-----------|-----------------------------------------------------------|----------------------------------------------------------------------------------------------------|----------------------------------------------------------------------------------------------------|
| AT+CPIN   | FOMA端末にPINコードを<br>入力します。                                  | 書式: AT+CPIN='",' <newpin>"<br/>本コマンドはAT+CPIN?を入力して<br/>応答されるリザルトコードの状態に<br/>よってFOMA端末のPIN1コード、<br/>PIN2コードおよびFDINロック解除</newpin>                             | (+CPIN?入力時に、+CPIN:<br>READYが応答される状態)<br>AT+CPIN="1234"<br>ERROR                                                                                            |
|           |                                                           | コードを入力するためのコマンドで<br>す。<br>画面にてPINコード入力やPINロック<br>解除コードを要求されている場合で<br>も、AT+CPIN?入力時のリザルトコー<br>ドの状態によって本コマンドを利用                                               | (+CPIN?入力時に、+CPIN:<br>READYが応答される状態)<br>AT+CPIN="12345678",<br>"1234"<br>ERROR                                                                             |
|           |                                                           | してPIN入力ができない場合がありま<br>す。PINコード変更を目的として本コマ<br>ンドを使用しないでください。くpin>と<br><newpin>は**で囲んでください。<br/>AT+CPIN2のリザルト</newpin>                                        | (+CPIN?入力時に、+CPIN:<br>SIM PINが応答される状態)<br>AT+CPIN="1234"<br>OK                                                                                             |
|           |                                                           | + CPIN: READY: PIN1 コード、<br>PIN2 コード、PIN1 ロック解除コー<br>ド、PIN2 ロック解除コードが入力<br>できない状態<br>+ CPIN: SIM PIN: PIN1 入力待ち<br>状態                                       | (+CPIN?入力時に、+CPIN:<br>SIM PUKが応答される状態<br>:PIN1ロック状態)<br>AT+CPIN="12345678",<br>"1234"<br>OK                                                                |
|           |                                                           | +CPIN.SIM PIN2.PIN2人)) 待ち<br>状態<br>+CPIN:SIM PUK:PIN1ロック状<br>態(PIN1ロック解除コード入力可)<br>+CPIN:SIM PUK2:PIN2ロック<br>状態(PIN2ロック解除コード入力<br>可)                        | (+CPIN?入力時に、+CPIN:<br>SIM PUK2が応答される状<br>態:PIN2ロック状態)<br>AT+CPIN='12345678',<br>*1234*<br>OK                                                               |
|           |                                                           | 右記は PIN コード「1234」、 PIN<br>ロック解除コード「12345678」<br>の入力例です。                                                                                                    | AT+CPIN?<br>+CPIN:READY                                                                                                    |
|           |                                                           |                                                                                                    | ОК                                                                                                    |
|           |                                                           |                                                                                                    | AT+CPIN=?<br>OK                                                                                                    |
| AT+CR=n   | 回線接続時にCONNECTの<br>リザルトコードを表示する<br>前に、ベアラサービス種別<br>を表示します。 | n=0:表示しない(初期値)<br>n=1:表示する<br><serv>:パケット通信を意味する<br/>"GPRS"のみ表示する<br/>(回線種別により"SYNC",<br/>*AV64K"を表示)<br/>AT+CR?</serv>                                     | AT+CR =1<br>OK<br>ATD * 99 * * * 1#<br>+CR : GPRS<br>CONNECT                                                                                               |
| [&F] [&W] |                                                           | :現在の設定値を表示する                                                                                                    |                                                                                                    |
| AI+CRC=n  | 看信時に拡張リザルトコー<br>ドを使用するかどうかを設<br>定します。                     | n=0:+CRINGを使用しない(初期値)<br>n=1:+CRINGを使用する<br>+CRINGの書式は以下のとおりです。<br>+CRING:SYNC<br>+CRING:AV64K<br>:GPRS "PPP",,,* <apn>*<br/>AT+CRC?<br/>:現在の設定値を表示する</apn> | AI+CRC=0<br>OK<br>AT+CRC?<br>+CRC:0<br>OK<br>(PPPoverUD着信時)<br>+CRING:SYNC<br>(AV64K着信時)<br>+CRING:SYNC<br>(AV64K着信時)<br>+CRING:GPRS<br>*PPP*<br>- (APN)、* |

| ATコマンド                          | 概要                                                                                 | パラメータ/説明                                                                                                    | コマンド実行例                                                                                                    |
|---------------------------------|------------------------------------------------------------------------------------|----------------------------------------------------------------------------------------------------|----------------------------------------------------------------------------------------------------|
| AT+CREG= <i>n</i>               | <ul> <li>圏内・圏外情報の表示に関するリザルト表示の有無を設定します。</li> <li>・OSによっては設定できない場合があります。</li> </ul> | n=0:通知なし(初期値)<br>n=1:通知あり<br>圏内・圏外が切り替わったときに通<br>知する<br>AT+CREG?<br>:現在の設定値を表示する<br>+CREG: <n>、<stat><br/>n:設定値<br/>stat:<br/>0:音声圏外<br/>1:音声圏内<br/>4:不明<br/>5:音声圏内</stat></n>                                             | AT+CREG=1<br>OK<br>(通知ありに設定)<br>AT+CREG?<br>+CREG:1,0<br>OK<br>(圏外から圏内に移動<br>した場合)<br>+CREG:1                                                                  |
| AT+CUSD                         | 付加サービス等に関し、<br>ネットワークの設定を変<br>更、設定内容の問い合わせ<br>を行います。                               | 書式:AT+CUSD= <n>,'<str>'[.0] n=0:中間リザルト <m>[<str><dcs>]を送出しな い(初期値) n=1:中間リザルト <m>[<str><dcs>]を送出する 中間リザルト: m=0:設定完了 m=1:ネットワークから情報要求あり。 str:0~9、#、*のみ使用可能。 <str>&gt;t**で囲む</str></dcs></str></m></dcs></str></m></str></n> | AT+CUSD=0,<br>"XXXXXXXX"<br>OK<br>AT+CUSD=1,"*148<br>*1 * 0000#",0<br>+CUSD:0,"148*7#",0<br>OK<br>AT+CUSD?<br>+CUSD:0<br>OK<br>AT+CUSD =?<br>+CUSD:(0,1)<br>OK |
| AT+FCLASS=n<br>[&F] [&W]        | FOMA端末がサポートする<br>通信種別を設定します。                                                       | <b>n</b> =0:データのみサポート(初期値)                                                                                                    | AT+FCLASS=0<br>OK                                                                                                    |
| AT+GCAP                         | FOMA端末のATコマンド<br>のサポート範囲を表示しま<br>す。                                                | リザルト:+GCAP. <area/> , <area/> , <area/><br>area:<br>+CGSM:GSMコマンドの一部またはす<br>べてがサポートされている<br>+FCLASS:+FCLASSコマンドがサポー<br>トされている<br>+W:+Wコマンドがサポートされて<br>いる                                                                   | AT+GCAP<br>+GCAP:+CGSM,+F<br>CLASS,+W<br>OK                                                                                                    |
| AT+GMI                          | メーカ名を表示します。                                                                        | _                                                                                                    | AT+GMI<br>NEC<br>OK                                                                                                    |
| AT+GMM                          | FOMA端末の製品名を表示<br>します。                                                              | _                                                                                                    | AT+GMM<br>FOMA 【機種名】<br>OK                                                                                                    |
| AT+GMR                          | FOMA端末のバージョンを<br>表示します。                                                            | _                                                                                                    | AT+GMR<br>Ver1.00<br>OK                                                                                                    |
| AT+IFC= <i>n.m</i><br>[&F] [&W] | フロー制御方式を選択します。                                                                     | <ul> <li><i>n</i> : DCE by DTE</li> <li><i>m</i>: DTE by DCE</li> <li>O: フロー制御なし</li> <li>1: XON / XOFF フロー制御</li> <li>2: RS / CS (RTS/CTS) フロー制御</li> <li>初期値は<i>n,m</i>=2.2</li> <li>AT+IFC?:現在の設定値を表示する</li> </ul>      | AT+IFC=2,2<br>OK<br>AT+IFC?<br>+IFC : 2,2<br>OK<br>AT+IFC=?<br>+IFC : (0,1,2) ,(0,1,2)<br>OK                                                                   |
| AT+WS46                         | FOMA端末の無線通信モー<br>ドを表示します。                                                          | 12:GSM/GPRS固定モード<br>22:3G固定モード<br>25:Autoモード                                                                                                    | AT+WS46?<br>25<br>OK                                                                                                    |

| ATコマンド                     | 概要                                                       | パラメータ/説明                                                                                                    | コマンド実行例                                                                                                    |
|----------------------------|----------------------------------------------------------|----------------------------------------------------------------------------------------------------|----------------------------------------------------------------------------------------------------|
| AT¥S                       | 現在設定されている各コマ<br>ンド、S レジスタの内容を<br>表示します。                  | -                                                                                                    | AT¥S<br>E1 Q0 V1 X4 &C1<br>&D2 &S0 &E1 ¥V0<br>S000=000<br>S002=043<br>S003=013<br>S004=010<br>S005=008<br>S006=005<br>S007=060<br>S008=003<br>S010=001<br>S030=000<br>S103=001<br>S104=001<br>OK |
| AT¥V <i>n</i><br>[&F] [&W] | 接続時の応答コード仕様を<br>選択します。                                   | <ul> <li>n=0:拡張リザルトコードを使用しない<br/>(初期値)</li> <li>n=1:拡張リザルトコードを使用する</li> </ul>                                                                                                    | AT¥VO<br>OK                                                                                                    |
| АТА                        | FOMA端末が着信したモー<br>ドに従って着信処理を行い<br>ます。                     | -                                                                                                    | RING<br>ATA<br>CONNECT                                                                                                    |
| ATD                        | FOMA端末に対してパラ<br>メータ、ダイヤルパラメー<br>タの指定に従って自動発信<br>処理を行います。 | ATD * 99 * * * <cid># :パケット通信<br/><cid> 1 ~ 10:+ CGDCONT 設定した<br/>APNを表す</cid></cid>                                                                                                    | <パケット通信><br>ATD * 99 * * * 1#<br>CONNECT                                                                                                    |
|                            |                                                          | AT+CBST=116,1,0設定時<br>ATD<電話番号> :64K通信                                                                                                    | <64K通信><br>AT+CBST=116,1.0<br>OK<br>ATD090XXXXXXXX<br>CONNECT                                                                                                    |
|                            |                                                          | AT+CBST=134.1.0設定時<br>ATD<電話番号> :AV64K通信                                                                                                    | <av64k通信><br/>AT+CBST=134,1,0<br/>OK<br/>ATD090XXXXXXXX<br/>CONNECT</av64k通信>                                                                                                    |
| ATE <i>n</i><br>[&F] [&W]  | コマンドモードにおいて<br>DTEに対するエコーバック<br>の有無を指定します。               | <b>n</b> =0:エコーバックなし<br><b>n</b> =1:エコーバックあり(初期値)                                                                                                    | ATE1<br>OK                                                                                                    |
| ATH <i>n</i>               | FOMA 端末に対してオン<br>フック動作を行います。                             | <i>n</i> =0:回線を切断する(省略可)                                                                                                    | (パケット通信中)<br>+++<br>OK<br>ATH<br>NO CARRIER                                                                                                    |
| ATI <i>n</i>               | 認識コードを表示します。                                             | <ul> <li>n=0: [NTT DoCoMo] を表示する</li> <li>n=1: 製品名を表示する (+GMMと同じ)</li> <li>n=2: FOMA端末のバージョンを表示する</li> <li>a (+GMRと同じ)</li> <li>n=3: ACMP信号の各要素を表示する</li> <li>n=4: FOMA端末の有する通信機能の詳細を表示する</li> </ul> | ATIO<br>NTT DoCoMo<br>OK<br>ATI1<br>FOMA 【機種名】<br>OK                                                                                                    |
| ATO <i>n</i>               | 通信中にオンラインコマン<br>ドモードから、オンライン<br>データモードに戻ります。             | n=0:オンラインコマンドモードからオン<br>ラインデータモードに戻す(省略可)                                                                                                    | ATO<br>CONNECT                                                                                                    |
| ATQ <b>n</b><br>[&F] [&W]  | DTEへのリザルトコードを<br>表示するかどうか設定しま<br>す。                      | n=0 : リザルトコードを表示する(初期値)<br>n=1 : リザルトコードを表示しない                                                                                                    | ATQO<br>OK<br>ATQ1<br>(このとき、OKは応答<br>されません)                                                                                                    |
| ATSO=n                     | FOMA端末が自動着信する<br>までの呼び出し回数を設定<br>します。                    | n=0:自動着信しない(初期値)<br>n=1-255:指定したリング回数で自動着<br>信する<br>ATSO?:現在の設定値を表示する                                                                                                    | ATSO=0<br>OK<br>ATSO?<br>000                                                                                                    |
| [&F] [&W]                  |                                                          |                                                                                                    | OK                                                                                                    |

| ATコマンド                 | 概要                                  | パラメータ/説明                                                               | コマンド実行例                                                  |
|------------------------|-------------------------------------|------------------------------------------------------------------------|----------------------------------------------------------|
| ATS2=n                 | エスケーブキャラクタの設<br>定を行います。             | <b>n</b> =43 : 初期値<br><b>n</b> =127: エスケーブ処理は無効<br>ATS2? : 現在の設定値を表示する | ATS2=43<br>OK<br>ATS2?<br>043<br>OK                      |
| ATS3= <i>n</i>         | キャリッジリターン(CR)<br>キャラクタの設定を行いま<br>す。 | n=13 : 初期値 (n=13のみ指定可)<br>ATS3? : 現在の設定値を表示する                          | ATS3=13<br>OK<br>ATS3?<br>013                            |
| [&F]<br>ATS4= <b>n</b> | ラインフィード (IF) キャ                     | <b>n</b> =10 : 初期値( <b>n</b> =10のみ指定可)                                 | OK<br>ATS4=10                                            |
| [&F]                   | ラクタの設定を行います。                        | ATS4? :現在の設定値を表示する                                                     | OK<br>ATS4?<br>010<br>OK                                 |
| ATS5=n                 | バックスペース (BS) キャ<br>ラクタの設定を行います。     | <b>n</b> =8 :初期値 ( <b>n</b> =8のみ指定可)<br>ATS5? :現在の設定値を表示する             | ATS5=8<br>OK<br>ATS5?<br>008<br>OK                       |
| ATS6= <i>n</i>         | ダイヤルするまでのポーズ<br>時間(秒)を設定します。        | 本コマンドは設定できますが、動作はいたし<br>ません。                                           | ATS6=5<br>OK<br>ATS6?<br>OD5<br>OK<br>ATS6=?<br>ERROR    |
| ATS8=n                 | カンマダイヤルによるボー<br>ズ時間 (秒) を設定します。     | 本コマンドは設定できますが、動作はいたし<br>ません。                                           | ATS8=3<br>OK<br>ATS8?<br>OO3<br>OK<br>ATS8 = ?<br>ERROR  |
| ATS10= <i>n</i>        | 自動切断遅延時間設定<br>(1/10秒)               | 本コマンドは設定できますが、動作はいたし<br>ません。                                           | ATS10=1<br>OK<br>ATS10?<br>O01<br>OK<br>ATS10=?<br>ERROR |
| ATS30=n                | ユーザデータの送受信がな<br>い場合、この時間で切断し<br>ます。 | n=0:不活動タイマオフ(初期値)<br>n=0~255<br>nは分単位で設定します。                           | ATS30=0<br>OK<br>ATS30?<br>000<br>OK<br>ATS30=?          |
| [&F]                   |                                     |                                                                        | ERROR                                                    |
| ATS103=n               | 着サブアドレスキャラクタ<br>を設定します。             | n=0:*<br>n=1:/(初期値)<br>n=2:¥(¥マークあるいはバックスラッ<br>シュ)                     | ATS103=0<br>OK<br>ATS103?<br>000<br>OK<br>ATS103=?       |
| [&F]                   |                                     |                                                                        | ERROR                                                    |

| ATコマンド                    | 概要                                                                           | パラメータ/説明                                                                                                    | コマンド実行例                                                                      |
|---------------------------|------------------------------------------------------------------------------|----------------------------------------------------------------------------------------------------|------------------------------------------------------------------------------|
| ATS104=n                  | 発サブアドレスキャラクタ<br>を設定します。                                                      | n=0:#<br>n=1:% (初期値)<br>n=2:&                                                                                                    | ATS104=0<br>OK<br>ATS104?<br>000<br>OK<br>ATS104=?<br>ERROR                  |
| ATV <b>n</b><br>[&F] [&W] | すべてのリザルトコードを<br>数字表記または英文字表記<br>に設定します。                                      | n=0: リザルトコードを数値で返送する<br>n=1: リザルトコードを文字で返送する<br>(初期値)                                                                                                    | ATV1<br>OK                                                                   |
| ATX <i>n</i><br>[&F] [&W] | 接続時のCONNECT表示に<br>速度表示の有無を設定しま<br>す。<br>また、ビジートーン、ダイ<br>ヤルトーンの検出を行いま<br>す。   | <ul> <li>n=0:ダイヤルトーン検出なし、ビジートーン検出なし、速度表示なし</li> <li>n=1:ダイヤルトーン検出なし、ビジートーン検出なし、速度表示あり</li> <li>n=2:ダイヤルトーン検出なり、ビジートーン検出なし、速度表示あり</li> <li>n=3:ダイヤルトーン検出なし、ビジートーン検出あり、ビジートーン検出あり、速度表示あり</li> <li>n=4:ダイヤルトーン検出あり、ビジートーン検出あり、ビジートーン検出あり、速度表示あり</li> <li>(初期値)</li> </ul> | ATX1<br>OK                                                                   |
| ATZ                       | 設定を不揮発メモリの内容<br>にリセットします。<br>通信中に本コマンドが入力<br>された場合、回線切断処理<br>を行います。          | -                                                                                                    | (オンラインコマンド<br>モード時)<br>ATZ<br>NO CARRIER<br>(オフラインコマンド<br>モード時)<br>ATZ<br>OK |
| +++                       | オンラインデータモードの<br>とき、エスケープシーケン<br>スが実行されると回線を切<br>断することなくオンライン<br>コマンド状態に移ります。 | -                                                                                                    | (オンラインデータモード)<br>+++(表示は見えない)<br>OK                                          |

#### ● ATコマンドの補足説明

#### ■ 動作しないコマンド

以下のコマンドは、エラーにはなりませんがコマンドの動作はしません。 ・ATT(トーン設定) ・ATP(パリス設定)

#### ■ コマンド名:+CGDCONT=[パラメータ]

#### ・概要

パケット発信時の接続先(APN)の設定を行います。

本コマンドは設定コマンドですが、&Wにより書き込まれる不揮発メモリには記憶されません。&F、Zによるリセットも行われません。

・書式

+CGDCONT=[ <cid>[ ,"<PDP\_type>"[ ,"<APN>"] ]]

・パラメータ説明

パケット発信時の接続先 (APN) を設定します。設定例は以下のコマンド実行例を参照してください。 <cid>\*\*1:1~10

<PDP\_type>\*2: PPPまたはIP

<APN>\*3:任意

- ※1:<<cid>は、FOMA端末内に登録するパケット通信での接続先(APN)を管理する番号です。FOMA端末では1~10が登録できます。<<id>>=1および<cid>=3にはmopera.netが、<cid>=4にはmpr.ex-pkt.netが初期値として登録されていますので、cidは2または5~10に設定します。
- ※2: <PDP\_type>は、接続方式です。FOMA端末はPPPまたはIPを指定できます。<cid>=1、4にはPPP が、<cid>=3にはIPが初期値として登録されています。なお、アクセスポイントモードの接続先として使 用する場合はPPPを指定します。
- ※3: <APN>は、接続先を示す接続先ごとの任意の文字列です。

#### ・パラメータを省略した場合の動作

+CGDCONT=: すべての<cid>に対し初期値を設定します。 +CGDCONT=<cid>: 指定された<cid>を初期値に設定します。 +CGDCONT=?: 設定可能な値のリスト値を表示します。 +CGDCONT?: 現在の設定を表示します。

#### ・コマンド実行例

abcという APN 名を登録する場合のコマンド(cidが5の場合) AT+CGDCONT=5,"PPP","abc" OK

#### ■ コマンド名:+CGEQMIN=[パラメータ]

#### ・概要

PPPパケット通信確立時にネットワーク側から通知される QoS(サービス品質)を許容するかどうかの判定基準 値を登録します。

設定パターンは、以下のコマンド実行例に記載されている4パターンが設定できます。

本コマンドは設定コマンドですが、&Wにより書き込まれる不揮発メモリには記憶されません。&F、Zによるリ セットも行われません。

- ・書式
  - +CGEQMIN=[<cid>[ ,,<Maximum bitrate UL>[ ,<Maximum bitrate DL>] ]]

#### ・パラメータ説明

<cid>\*1 : 1~10

<Maximum bitrate UL>\*2: なし(初期値)または5,760

<Maximum bitrate DL>\*2: なし(初期値)または7,232

※1:<cid>は、FOMA端末内に登録するパケット通信での接続先(APN)を管理する番号です。

※2: <Maximum bitrate UL>および <Maximum bitrate DL>は、FOMA端末と基地局間の上りおよび下り 最大通信速度[kbps]の設定です。なし(初期値)の場合はすべての速度を許容しますが、5.760および 7.232を設定した場合はこれらの値以外での速度の接続は許容しないため、パケット通信がつながらない場 合がありますのでご注意ください。

#### ・パラメータを省略した場合の動作

+CGEQMIN= : すべての<cid>に対し初期値を設定します。

- +CGEQMIN=<cid>: 指定された<cid>を初期値に設定します。
- +CGEQMIN=?:設定可能な値のリスト値を表示します。
- +CGEQMIN?:現在の設定を表示します。

#### ・コマンド実行例

- 以下の4パターンのみ設定できます。(1)の設定が各cidに初期値として設定されています。
- (1) 上り/下りすべての速度を許容する場合のコマンド(cidが5の場合) AT+CGEQMIN=5
- OK
- (2) 上り5,760kbps/下り7,232kbpsの速度のみ許容する場合のコマンド(cidが6の場合) AT+CGEQMIN=6,,5760,7232 OK
- (3) 上り5,760kbps/下りはすべての速度を許容する場合のコマンド(cidが7の場合) AT+CGEQMIN=7,5760 OK
- (4) 上りすべての速度/下り7,232kbpsの速度のみ許容する場合のコマンド(cidが8の場合) AT+CGEQMIN=8,,7232 OK

#### ■コマンド名:+CGEQREQ=[パラメータ]

#### ・概要

PPPパケット通信の発信時にネットワークへ要求するQoS(サービス品質)を設定します。 設定は以下のコマンド実行例に記載されている1パターンのみで初期値としても設定されています。 本コマンドは設定コマンドですが、&Wにより書き込まれる不揮発メモリには記憶されません。&F、Zによるリ セットも行われません。

・書式

+CGEQREQ=[<cid>]

・パラメータ説明

<cid>\*:1~10

※: <cid>は、FOMA端末内に登録するパケット通信での接続先(APN)を管理する番号です。

・パラメータを省略した場合の動作

+CGEQREQ=:すべての<cid>に対し初期値を設定します。 +CGEQREQ=<cid>:指定された<cid>を初期値に設定します。 +CGEQREQ=?:設定可能な値のリスト値を表示します。 +CGEQREQ?:現在の設定を表示します。

・コマンド実行例

以下の1パターンのみ設定できます。各cidに初期値として設定されています。 上り5.760kbps/下り7,232kbpsの速度で接続を要求する場合のコマンド(cidが5の場合) AT+CGEQREQ=5 OK

#### モデムポートコマンドの設定値の保存について

AT+CGDCONTコマンドによる接続先(APN)設定(P.17)、AT+CGEQMIN/AT+CGEQREQコマンドに よるQoS設定、AT\*DGAPL/AT\*DGARL/AT\*DGANSMコマンドによる着信許可・拒否設定、AT\* DGPIRコマンドによるパケット通信の番号通知/非通知の設定およびAT+CLIRコマンドによる64Kデータ通信発 信時の番号通知/非通知の設定を除き、ATコマンドによる設定は、FOMA端末の電源OFF/ON時に初期化されて しまいますので、ご注意ください。なお、[&W]が付いているコマンドについては、設定後に AT&W I

と入力することにより保存できます。このとき、[&W]が付いている他の設定値も同時に保存されます。これらの値は、電源OFF\_/ON後であっても、

- ATZ 🚽
- と入力することにより、設定値を呼び戻すことができます。

## リザルトコード

#### ■ データ通信に関するリザルトコード

| 数字表示 | 文字表示        | 意味                  |
|------|-------------|---------------------|
| 0    | ОК          | 正常に実行しました。          |
| 1    | CONNECT     | 相手と接続しました。          |
| 2    | RING        | 着信が来ています。           |
| 3    | NO CARRIER  | 回線が切断されました。         |
| 4    | ERROR       | コマンドを受け付けることができません。 |
| 6    | NO DIALTONE | ダイヤルトーンの検出ができません。   |
| 7    | BUSY        | 話中音検出中です。           |
| 8    | NO ANSWER   | 接続完了タイムアウト。         |
| 100  | RESTRICTION | ネットワークが規制中です。       |
| 101  | DELAYED     | リダイヤル発信規制中です。       |

#### ■拡張リザルトコード

・&EOの時

| 数字表示 | 文字表示            | 意味                                |
|------|-----------------|-----------------------------------|
| 122  | CONNECT 64000   | FOMA端末-基地局間速度64,000bpsで接続しました。    |
| 125  | CONNECT 384000  | FOMA端末-基地局間速度384,000bpsで接続しました。   |
| 133  | CONNECT 3648000 | FOMA端末-基地局間速度3,648,000bpsで接続しました。 |
| 135  | CONNECT 7232000 | FOMA端末-基地局間速度7,232,000bpsで接続しました。 |

#### ・&E1の時

| 数字表示 | 文字表示           | 意味                             |
|------|----------------|--------------------------------|
| 5    | CONNECT 1200   | FOMA端末-PC間速度1,200bpsで接続しました。   |
| 10   | CONNECT 2400   | FOMA端末-PC間速度2,400bpsで接続しました。   |
| 11   | CONNECT 4800   | FOMA端末-PC間速度4,800bpsで接続しました。   |
| 13   | CONNECT 7200   | FOMA端末-PC間速度7,200bpsで接続しました。   |
| 12   | CONNECT 9600   | FOMA端末-PC間速度9,600bpsで接続しました。   |
| 15   | CONNECT 14400  | FOMA端末-PC間速度14,400bpsで接続しました。  |
| 16   | CONNECT 19200  | FOMA端末-PC間速度19,200bpsで接続しました。  |
| 17   | CONNECT 38400  | FOMA端末-PC間速度38,400bpsで接続しました。  |
| 18   | CONNECT 57600  | FOMA端末-PC間速度57,600bpsで接続しました。  |
| 19   | CONNECT 115200 | FOMA端末-PC間速度115,200bpsで接続しました。 |
| 20   | CONNECT 230400 | FOMA端末-PC間速度230,400bpsで接続しました。 |
| 21   | CONNECT 460800 | FOMA端末-PC間速度460,800bpsで接続しました。 |

#### ■ 通信プロトコルリザルトコード

| 数字表示 | 文字表示      | 意味                                 |
|------|-----------|------------------------------------|
| 1    | PPPoverUD | PPPoverUDで接続(BC=UDI、+CBST=116,1,0) |
| З    | AV64K     | AV(テレビ電話)[64K]で接続                  |
| 5    | PACKET    | パケットで接続                            |

#### おしらせ

● ATVnコマンド(P.39)がn=1に設定されている場合には文字表示形式(初期値)、n=0に設定されている 場合には数字表示形式でリザルトコードが表示されます。

- 従来の RS-232C で接続するモデムとの互換性を保つため通信速度の表示はしますが、FOMA端末-PC間は FOMA 充電機能付USB接続ケーブル 02(別売)やBluetooth通信で接続されているため、実際の接続速度 と異なります。
- ●「RESTRICTION」(数字表示:100)が表示された場合には、通信ネットワークが混雑しています。しばらく してから接続し直してください。

## リザルトコードの表示例

#### ■ ATXOが設定されている場合

AT¥Vnコマンド(P.37)の設定に関係なく接続完了の際にCONNECTのみの表示となります。 文字表示例: ATD \* 99 \* \* \* 1# CONNECT 数字表示例: ATD\*99\*\*\*1# 1 ■ATX1が設定されている場合

 ATX1、AT¥VOが設定されている場合(初期値) 接続完了のときに、CONNECT <FOMA端末-PC間の速度>の書式で表示します。 文字表示例: ATD\*99\*\*\*1# **CONNECT 460800** 数字表示例: ATD \* 99 \* \* \* 1# 1 21 ATX1、AT¥V1が設定されている場合※

接続完了のときに、以下の書式で表示します。 CONNECT <FOMA端末-PC間の速度> PACKET <接続先APN> / <上り方向(FOMA端末→無線基地局間) の最高速度> / <下り方向(FOMA端末←無線基地局間)の最高速度> 以下の例は、mopera.netに、送信最大5,440kbps、受信最大7,232kbpsで接続したことを表します。 文字表示例: ATD\*99\*\*\*1# CONNECT 460800 PACKET mopera.net/5440/7232 数字表示例: ATD \* 99 \* \* \* 1#

1 21 5

※: ATX1、AT¥V1を同時に設定した場合、ダイヤルアップ接続が正しく行えない場合があります。AT¥V0だ けでのご利用をおすすめします。

## 切断理由一覧

#### ■ パケット通信

| 値        | 理由                        |
|----------|---------------------------|
| 26<br>27 | APNが存在しないか、もしくは正しくありません。  |
| 30       | ネットワークより切断されました。          |
| 33       | 要求したサービスオプションは申し込まれていません。 |
| 36       | 正常に切断されました。               |

#### ■ 64K データ通信

| 値  | 理由                             |
|----|--------------------------------|
| 1  | 指定した番号は存在しません。                 |
| 16 | 正常に切断されました。                    |
| 17 | 相手側が通信中のため、通信ができません。           |
| 18 | 発信しましたが、指定時間内に応答がありませんでした。     |
| 19 | 相手側が呼び出し中のため通信ができません。          |
| 21 | 相手側が通信を拒否しました。                 |
| 63 | ネットワークのサービスおよびオプションが有効ではありません。 |
| 65 | 提供されていない伝達能力を指定しました。           |
| 88 | 端末属性の異なる端末に発信したか、または着信を受けました。  |